Общество с ограниченной ответственностью «Дата Экспресс» <u>www.data-express.ru</u>, <u>info@data-express.ru</u>

Документация

Автоматизированная интегрированная библиотечная система «МегаПро». Вариант MS

# Модуль «Комплектование»

Версия 2023\_02\_20

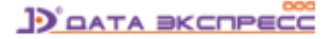

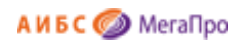

# Содержание

| Введение                                                       | 4  |
|----------------------------------------------------------------|----|
| Принципиальные особенности                                     | 4  |
| Основные функциональные возможности                            | 4  |
| Основные понятия                                               | 5  |
| Начало работы с модулем "Комплектование"                       | 6  |
| Документация                                                   | 7  |
| Выбор БД                                                       | 7  |
| Вход в модуль «Комплектование»                                 | 7  |
| Заказ                                                          | 9  |
| Последовательность действий, связанных с комплектованием фонда | 9  |
| Список заявок                                                  | 9  |
| Внесение изменений в признак/статус заявки                     | 11 |
| Создание заявки                                                | 12 |
| Список всех заказов                                            | 13 |
| Создание заказа                                                | 14 |
| Настройки                                                      | 15 |
| Настройка экранной формы «Создание/редактирование заказа»      | 15 |
| Настройка экранной формы «Список заказов»                      | 17 |
| Настройка полей списка заказов для выгрузки в Excel            | 18 |
| Выгрузка списка заказов в Excel                                | 19 |
| Настройка параметров почтовых уведомлений                      | 19 |
| Поступления                                                    | 21 |
| Создание накладной                                             | 21 |
| Приход литературы                                              | 22 |
| Создание акта                                                  | 26 |
| Список входящих документов                                     | 27 |
| Топографическая карточка                                       | 28 |
| Дозаказ литературы                                             | 29 |
| Замена книг                                                    | 30 |
| КСУ (Книга суммарного учета)                                   | 31 |
| КСУ для публичных библиотек                                    | 31 |
| Настройки                                                      | 31 |
| Выбор системы классификации                                    | 32 |
|                                                                |    |

# A И Б С 🥥 MeraПро

| Создание разделов знаний                                                                                                    | 32                                           |
|----------------------------------------------------------------------------------------------------|----------------------------------------------|
| Разделение контента по видам, содержанию и языку                                                                                                    | 32                                           |
| Создание базовой таблицы КСУ. Часть 3                                                                                                    | 33                                           |
| Инициализация подсистемы КСУ                                                                                                    | 33                                           |
| КСУ. Часть 1 для публичных библиотек                                                                                                    | 33                                           |
| КСУ. Часть 2 для публичных библиотек                                                                                                    | 36                                           |
| КСУ. Часть 3 для публичных библиотек                                                                                                    | 37                                           |
| КСУ для вузов                                                                                                    |                                              |
| Настройка                                                                                                    |                                              |
| Определение кода поля для типа литературы                                                                                                    | 39                                           |
| Настройка типов литературы                                                                                                    |                                              |
| Определение структуры КСУ для вузов                                                                                                    |                                              |
| Создание базовой записи КСУ. Часть 3 для вузов                                                                                                    | 40                                           |
|                                                                                                    | 10                                           |
| ксу. часть 1 для вузов                                                                                                    | 40                                           |
|                                                                                                    | 40                                           |
| КСУ. Часть 2 для вузов                                                                                                    | 42                                           |
| КСУ. Часть 2 для вузов<br>КСУ. Часть3 для вузов                                                                                                    | 42                                           |
| КСУ. Часть 2 для вузов<br>КСУ. Часть3 для вузов<br>Отчеты                                                                                                    | 42<br>43<br>44                               |
| КСУ. Часть 2 для вузов<br>КСУ. Часть3 для вузов<br>Отчеты<br>Онлайн-заявки на комплектование                                                                                                    | 42<br>43<br>44<br>44                         |
| КСУ. Часть 2 для вузов<br>КСУ. Часть3 для вузов<br>Отчеты<br>Онлайн-заявки на комплектование<br>Общие сведения                                                                                                    | 42<br>43<br>44<br>44<br>44                   |
| КСУ. Часть 2 для вузов<br>КСУ. Часть3 для вузов<br>Отчеты<br>Онлайн-заявки на комплектование<br>Общие сведения<br>Самостоятельная регистрация заявителей                                                                                                    |                                              |
| КСУ. Часть 2 для вузов<br>КСУ. Часть3 для вузов<br>Отчеты<br>Онлайн-заявки на комплектование<br>Общие сведения<br>Самостоятельная регистрация заявителей<br>Режимы для активированного пользователя (заявителя)                                                                                                    | 42<br>43<br>44<br>44<br>44<br>44<br>45<br>47 |
| КСУ. Часть 2 для вузов<br>КСУ. Часть3 для вузов<br>Отчеты<br>Онлайн-заявки на комплектование<br>Общие сведения<br>Самостоятельная регистрация заявителей<br>Режимы для активированного пользователя (заявителя)<br>Личные данные                                                                                                    |                                              |
| КСУ. Часть 2 для вузов<br>КСУ. Часть3 для вузов<br>Отчеты<br>Онлайн-заявки на комплектование<br>Общие сведения<br>Общие сведения<br>Самостоятельная регистрация заявителей<br>Режимы для активированного пользователя (заявителя)<br>Личные данные<br>Список онлайн-заявок                                                                                                    |                                              |
| КСУ. Часть 2 для вузов<br>КСУ. Часть3 для вузов<br>Отчеты<br>Онлайн-заявки на комплектование<br>Общие сведения<br>Общие сведения<br>Самостоятельная регистрация заявителей<br>Режимы для активированного пользователя (заявителя)<br>Личные данные<br>Список онлайн-заявок<br>Создание онлайн-заявок                                                                                                    |                                              |
| КСУ. Часть 2 для вузов<br>КСУ. Часть3 для вузов<br>Отчеты<br>Онлайн-заявки на комплектование<br>Общие сведения<br>Самостоятельная регистрация заявителей<br>Режимы для активированного пользователя (заявителя)<br>Личные данные<br>Список онлайн-заявок<br>Отбор онлайн-заявок                                                                                                    |                                              |
| КСУ. Часть 2 для вузов<br>КСУ. Часть3 для вузов<br>Отчеты<br>Онлайн-заявки на комплектование<br>Общие сведения<br>Самостоятельная регистрация заявителей<br>Самостоятельная регистрация заявителей<br>Режимы для активированного пользователя (заявителя)<br>Режимы для активированного пользователя (заявителя)<br>Личные данные<br>Список онлайн-заявок<br>Отбор онлайн-заявок<br>Функции модератора                                |                                              |
| КСУ. Часть 2 для вузов<br>КСУ. Часть3 для вузов<br>Отчеты<br>Онлайн-заявки на комплектование<br>Общие сведения<br>Самостоятельная регистрация заявителей<br>Самостоятельная регистрация заявителей<br>Режимы для активированного пользователя (заявителя)<br>Режимы для активированного пользователя (заявителя)<br>Список онлайн-заявок<br>Список онлайн-заявок<br>Отбор онлайн-заявок<br>Функции модератора<br>Режим «Пользователи» |                                              |
| КСУ. Часть 2 для вузов<br>КСУ. Часть3 для вузов<br>Отчеты<br>Онлайн-заявки на комплектование<br>Общие сведения<br>Общие сведения                                                                                                    |                                              |

# Автоматизированная интегрированная библиотечная система «МегаПро»

# Модуль «Комплектование»

# Введение

Автоматизированная интегрированная библиотечная система (АИБС) «МегаПро» предназначена для комплексной автоматизации информационно-библиотечных технологий, построения электронных библиотек и электронно-библиотечных систем, создания библиотечных сетей, эффективного управления информационными ресурсами, организации доступа к ним и их защиты.

Здесь и далее речь идет об АИБС «МегаПро» для серверных ОС Windows и СУБД MS SQL, с 2023 года именуется как **АИБС «МегаПро». Вариант MS**.

Модуль «Комплектование» входит в состав АИБС «МегаПро» и обеспечивает автоматизацию работ, связанных с заказом и приходом литературы, ведением книги суммарного учета, получением различных отчетных документов.

# Принципиальные особенности

Модуль разработан на основе современных web-технологий. Доступ ко всем функциям производится с помощью web-браузера на любом компьютере, подключенном к локальной сети или к сети Интернет.

Для работы с модулем используются актуальные версии браузеров Internet Explorer, Google Chrome.

## Основные функциональные возможности

«Комплектование» - модуль, который используется для автоматизации работ, связанных с заказами и поступлением литературы.

Модуль «Комплектование» обеспечивает:

- Ввод данных о заказе в регистрационную форму;
- Редактирование данных о заказе в регистрационной форме;
- Формирование документов для заказа литературы;

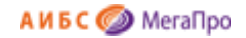

- Отметка о поступлении литературы;
- Ввод данных о накладной;
- Формирование и получение отчетных выходных форм;
- Настройка книги суммарного учета (КСУ);
- Ведение КСУ;
- Формирование и обработка online-заявок на комплектование фондов библиотеки в удаленном режиме, с поддержкой категорий пользователей: Преподаватель/Заявитель, Комплектатор, Модератор;

## Основные понятия

Заявка - это информационный объект, имеющий следующие атрибуты:

- номер заявки,
- дата создания заявки,
- начальная (максимальная) цена контракта,
- номер контракта/договора,
- дата начала действия контракта,
- цена контракта,
- исполнитель заказа (организация).

Заявка связана со списком заказов книг, который формируется для приобретения книг через процедуру тендера или по прямым поставкам. Одна заявка связана со списком заказов книг.

Заказ - это информационный объект, имеющий следующие атрибуты:

- автор,
- заглавие,
- ISBN,
- издательство,
- год издания,
- количество экземпляров,
- дата заказа,
- ФИО заказчика.

Информационный объект Заказ служит для ввода данных о приобретаемых изданиях.

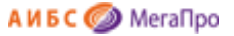

**Накладная** - это информационный объект, который включает информацию о поступивших книгах, и имеет следующие атрибуты:

- номер накладной,
- количество наименований,
- количество экземпляров,
- сумма (стоимость поступивших книг),
- тип поступления (покупка, дары),
- дата поступления,
- номер записи в КСУ.

Онлайн - заявка - это информационный объект, имеющий следующие атрибуты:

- ISBN,
- Автор,
- Заглавие,
- Издательство,
- Год издания,
- Количество экземпляров,
- Тип литературы,
- Факультет,
- Кафедра,
- Дисциплина,
- Cmamyc.

# Начало работы с модулем "Комплектование"

Для начала работы с модулем «Комплектование» следует в окне браузера набрать http://XXXX/**MegaPro/Acquisition**, где XXXX - адрес, по которому установлен модуль. Высвечивается экран, показанный на рис. Начальный экран модуля «Комплектование»

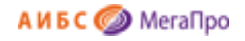

| юор БД    |                                                                           |  |
|-----------|---------------------------------------------------------------------------|--|
| Tanor 1 • | Внимание                                                                  |  |
|           | Работа с этим модулем возможна для авторизованных сотрудников библиотеки  |  |
|           | Для начала работы нажмите кнопку «Войти» и введите свои имя и пароль.     |  |
|           | Для регистрации в режиме "Онлайн-заявки" введите только свое имя (логин). |  |
|           |                                                                           |  |
|           |                                                                           |  |

Рис. Начальный экран модуля «Комплектование»

## **Документация**

При нажатии на иконку на экран будет выдана документация по модулю «Комплектование».

# Выбор БД

Если доступны несколько БД, то сначала требуется выбрать БД, с которой необходимо работать. При нажатии левой клавишей мыши на элемент с названием БД выдается вертикальный список БД. При нажатии левой клавишей мыши на имя требуем ой БД произойдет соединение с ней.

## Вход в модуль «Комплектование»

Для доступа к функциям и ресурсам модуля пользователю требуется авторизоваться. Для этого следует нажать на кнопку **Войти** и указать имя (логин) и пароль пользователя (сотрудника). Система проверит введенные значения, и в случае успешной авторизации предоставит функциональные возможности данному пользователю (рис. Экран авторизованного пользователя). Соединение произойдет с той БД, имя которой выдано на экране.

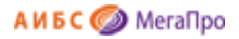

| 4.4                                                |  |  |
|----------------------------------------------------|--|--|
| Выбор БД                                           |  |  |
| Каталог Mega 🛛 👻                                   |  |  |
| Заказ                                              |  |  |
| Список заявок                                      |  |  |
| <ul> <li>Создание заявки</li> </ul>                |  |  |
| • Список всех заказов                              |  |  |
| • Настройки                                        |  |  |
| Поступления                                        |  |  |
| Создание накладной                                 |  |  |
| <ul> <li>Создание акта</li> </ul>                  |  |  |
| <ul> <li>Список входящих<br/>документов</li> </ul> |  |  |
| КСУ                                                |  |  |
| • Настройки                                        |  |  |
| <ul> <li>КСУ, Часть 1</li> </ul>                   |  |  |
| <ul> <li>КСУ, Часть 2</li> </ul>                   |  |  |
| <ul> <li>КСУ, Часть 3</li> </ul>                   |  |  |
| Отчеты                                             |  |  |
| Онлайн-заявки                                      |  |  |
| Пользователи                                       |  |  |
| Пользователи                                       |  |  |

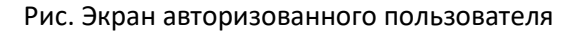

После входа в модуль "Комплектование", если данному пользователю разрешен доступ к другим модулям, в правом верхнем углу появятся следующие иконки:

# $\land \land \land \land \land \land \land \land \land \land$

- 1. 🔨 модуль «Электронная библиотека»
- 2. \land модуль «Администрирование»
- 3. \land модуль «Каталогизация»
- 4. \land модуль «Регистрация»
- 5. \land модуль «Обслуживание»
- 6. \land модуль «Книгообеспеченность»
- 7. 🧖 модуль «Комплектование»
- 8. 🧖 модуль «Подписка»
- 9. 🔿 модуль «Хранилище» (дополнительный модуль).
- 10. 🧥 модуль «Квалификационные работы» (дополнительный модуль).

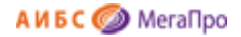

# Заказ

В секции Заказ представлены разделы:

- Список заявок
- Создание заявки
- Список всех заказов
- Настройки

## Последовательность действий, связанных с комплектованием фонда

Первым шагом создается заявка (режим **Создание заявки**), к которой затем присоединяются заказы на книги. По заявке (при необходимости) формируется список заказов для дальнейшего проведения тендера. Визуальная форма ввода данных о заказе на книгу содержит 8 элементов библиографического описания.

Информация о поступивших книгах вводится из накладной или другого сопроводительного документа, пришедшего вместе с ними. Если номера документа в системе не существует, то выполняется вход в режим создания документа и ввода необходимых данных. Если номер документа в системе существует, то на экран выдается список относящихся к нему книг. Далее выполняются операции по постановке поступивших книг на учет.

В модуле предоставлена возможность **архивировать** заявки, входящие сопроводительные документы, заказы.

При архивировании заявок заказы, которые относятся к данной заявке, становятся архивными.

При архивировании только данный заказ становится архивным.

При архивировании сопроводительных документов архивируются только сопроводительные документы.

Изменение признака /статуса можно производить в любой момент.

## Список заявок

При входе в этот режим на экран выдается таблица с заявками, имеющимися в базе данных (рис. Список заявок).

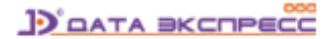

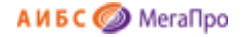

| Условия пои | ска и сортировк             |                  |                            |                             |                                |                   |    |      |    |   |
|-------------|-----------------------------|------------------|----------------------------|-----------------------------|--------------------------------|-------------------|----|------|----|---|
| №<br>заявки | <mark>№</mark><br>контракта | Исполнитель      | Дата<br>создания<br>заявки | Дата<br>начала<br>контракта | Дата<br>окончания<br>контракта | Цена<br>контракта | Ko | ман, | ты | 0 |
| 11332244    | 234/2016                    | Книга<br>онлайн  | 09.12.2013                 | 09.12.2013                  | 09.12.2013                     | 4321.00           | P  | 2    | Û  |   |
| 7777        | 257/2013                    | Наука            | 02.12.2013                 | 10.12.2013                  | 28.12.2013                     | 123.68            | Þ  | 8    | Û  |   |
| 99/100      | 123/2013                    | Вольный<br>ветер | 02.12.2013                 | 03.12.2013                  | 09.01.2014                     | 111.22            | Þ  | 2    | Û  |   |
| 77778       | 345/2013                    | Новое время      | 02.12.2013                 | 10.12.2013                  | 28.12.2013                     | 12344.00          | P  | 2    | 1  |   |

## Рис. Список активных заявок

Если этот список длинный, можно воспользоваться поисковыми средствами для нахождения требуемой заявки.

В предпоследней колонке размещены команды, которые могут выполняться над заявками.

\_- редактирование заявки.

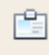

Þ

- список заказов. Выход в список заказов, связанных с этой заявкой.

Û - удаление заявки. Удаление заявки выполняется со всеми присоединенными к ней заказами.

ſ

Последняя колонка определяет признак архивированной заявки.

| На строке, где расположено название таблицы, иконка отвечает за выдачу активных и        |
|------------------------------------------------------------------------------------------|
|                                                                                          |
| архивных заявок. Если иконка не имеет отметки, то выдаются активные заявки. Если         |
| иконка имеет отметку , то выдаются архивированные заявки.                                |
|                                                                                          |
| па строке, где расположены сведения о заявке, иконка (оез отметки ) означает, что заявка |
| активная.                                                                                |

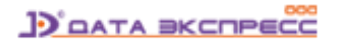

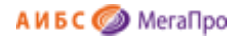

На строке, где расположены сведения о заявке, иконка (с отметкой) означает, что заявка архивированная.

1

## Внесение изменений в признак/статус заявки

Чтобы изменить признак/статус заявки, следует кликнуть на иконку , которая расположена на строке. Будет выдано сообщение, что признак заявки изменен. При этом информация на экране не изменится. Для изменения информации на экране нужно **обновить** экран, или **войти** в данный режим еще раз.

| Условия пои | ока и сортирови |                       | Cni                        | исок заявок                 |                                |                   |     |     |    |   |
|-------------|-----------------|-----------------------|----------------------------|-----------------------------|--------------------------------|-------------------|-----|-----|----|---|
| № заявки    | №<br>контракта  | Исполнитель           | Дата<br>создания<br>заявки | Дата<br>начала<br>контракта | Дата<br>окончания<br>контракта | Цена<br>контракта | К   | маң | ты |   |
| 668         |                 |                       | 24.11.2016                 |                             |                                | 0.00              | Þ   | 2   | Û  |   |
| 667         |                 |                       | 24.11.2016                 |                             |                                |                   | Þ   | 2   | Û  | 2 |
| 666         |                 |                       | 13.12.2014                 |                             |                                |                   | Jp. | 2   | 1  |   |
| 123124      | 123.45          | ООО Дата-<br>эскпресс | 09.04.2014                 | 09.04.2014                  | 27.04.2014                     | 24000.00          | Þ   | 2   | 1  | 2 |
| 12345677    | 333.55/7        | инион                 | 13.12.2013                 | 29.12.2013                  | 31.12.2013                     | 10000.45          | P   | 2   | Û  |   |
| 111111111   | 0000001         | PYKOHT                | 04.12.2003                 | 03.12.2003                  | 12.12.2013                     | 22.00             | B   | 2   | Û  | 2 |

#### Рис. Список архивированных заявок

| Условия пои | ска и сортировки | 0                     |                            |                             |                                |                   |    |      |   |   |
|-------------|------------------|-----------------------|----------------------------|-----------------------------|--------------------------------|-------------------|----|------|---|---|
| № заявки    | №<br>контракта   | Исполнитель           | Дата<br>создания<br>заявки | Дата<br>начала<br>контракта | Дата<br>окончания<br>контракта | Цена<br>контракта | Ko | манд | ы | × |
| 668         |                  |                       | 24.11.2016                 |                             |                                | 0.00              | Þ  | 2    | 1 |   |
| 667         |                  |                       | 24.11.2016                 |                             |                                |                   | P  | 2    | 1 |   |
| 666         |                  |                       | 13.12.2014                 |                             |                                |                   | 8p | 2    |   |   |
| 123124      | 123.45           | ООО Дата-<br>эскпресс | 09.04.2014                 | 09.04.2014                  | 27.04.2014                     | 24000.00          | Þ  | 2    | Û | 0 |
| 12345677    | 333.55/7         | инион                 | 13.12.2013                 | 29.12.2013                  | 31.12.2013                     | 10000.45          | P  |      | 1 |   |
| 111111111   | 0000001          | PYKOHT                | 04.12.2003                 | 03.12.2003                  | 12.12.2013                     | 22.00             | Z  | 2    | 1 |   |

Рис. Изменение признака заявки

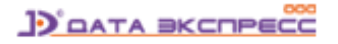

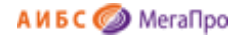

| Условия пои | ска и сортировка | č           | Сп                         | исок заявок                 |                                |                   |    |     |    |   |
|-------------|------------------|-------------|----------------------------|-----------------------------|--------------------------------|-------------------|----|-----|----|---|
| № заявки    | №<br>контракта   | Исполнитель | Дата<br>создания<br>заявки | Дата<br>начала<br>контракта | Дата<br>окончания<br>контракта | Цена<br>контракта | Ko | маң | ты | 2 |
| 668         |                  |             | 24.11.2016                 |                             |                                | 0.00              | Þ  | 2   | Û  | R |
| 667         |                  |             | 24.11.2016                 |                             |                                |                   | P  | 2   | 1  |   |
| 666         |                  |             | 13.12.2014                 |                             |                                |                   | P  | 2   | 1  | e |
| 12345677    | 333.55/7         | инион       | 13.12.2013                 | 29.12.2013                  | 31.12.2013                     | 10000.45          | P  | 2   | Û  |   |
| 111111111   | 0000001          | PYKOHT      | 04.12.2003                 | 03.12.2003                  | 12.12.2013                     | 22.00             | B  | 2   | Î  |   |

Рис. Обновленный список архивированных заявок

## Создание заявки

На экран выдается визуальная форма для ввода данных о заявке. После ввода данных нужно нажать на кнопку **Создать заявку**. На экране появится визуальная форма для редактирования заявки с расширенными полями для ввода. Дополнительные поля заполняются по мере необходимости.

При занесении цены рублевая часть отделяется от копеек через "." (точку). В другом написании она не будет восприниматься программой.

| Выбор БД                                                             |                                         | Новая заявка                              |
|----------------------------------------------------------------------|-----------------------------------------|-------------------------------------------|
| Каталог 1 🔹                                                          | Номер заявки                            | Номер последней созданной заявки - № 1489 |
| Заказ                                                                | Дата создания заявки                    | 30.01.2017                                |
| Список заявок<br>Создание заявки<br>Список всех заказов              | Начальная (максимальная) цена контракта |                                           |
|                                                                      | Источник поступлений                    | Закупка т                                 |
|                                                                      | Поставщик                               |                                           |
| оступления                                                           | № входящего документа                   |                                           |
| Создание накладнои<br>Создание акта<br>Список входящих<br>документов | L                                       | Создаль заявку                            |

#### Рис. Визуальная форма для создания заявки

После того, как была создана заявка, следует вводить библиографические данные, необходимые для заказа литературы. Для этого надо выбрать заявку, с которой заказ будет связан. Если заявка уже выбрана, то в меню появится команда **Создание заказа** и указывается к какой заявке будет относиться заказ. Если заявка не выбрана или необходима другая заявка, то следует войти в режим (подраздел) **Список заявок** и выполнить команду **Список заказов** из последней колонки **Команды**.

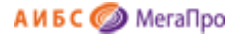

## Список всех заказов

В этом подразделе в табличной форме выдаются заказы на приобретение литературы. Таблица состоит из 11 колонок. В случае, если список заказов длинный, имеется возможность найти нужный заказ, воспользовавшись поисковыми средствами. Для формирования запроса на поиск следует указать необходимые значения и нажать кнопку **Найти**. В области **Сортировать по** указывается тип сортировки, в области **Направление** указывается параметр **По убыванию** или **По возрастанию**.

| хоран такоо     | a la contragonacia                             |                       | Спи          | cox scex sa    | K8308                   |                                  |              |        |      |     |      |
|-----------------|------------------------------------------------|-----------------------|--------------|----------------|-------------------------|----------------------------------|--------------|--------|------|-----|------|
| Автор           | Заглавие                                       | ISBN                  | Издательство | Год<br>издания | Заказано<br>экземплярое | Заказчик                         | NP<br>Sareku | Статус | Кома | нды | 0    |
| Петров          | Физика                                         | 1122-33               | Мир          | 2014           | 3                       | Экономики                        | 123124       | Приход | 2    | 1   | , FJ |
| Иванов          | История                                        |                       | Наука        | 2014           | 5                       | Кафедра<br>Отечественной истории | 123124       | Приход | ø    | Û.  | 10   |
| Иванова         | История                                        | 111-222-333           | Haysa        | 2013           | 12                      | Петров                           | 11332244     | Приход | P    | 8   | -    |
| Бобринский<br>А | Эрмиты. Петербургская сказка                   | 978-5-<br>93898-376-2 | Вита Нова    | 2012           | 1                       | Петров П.П.                      | 7777         | Приход | 2    | 8   | 1    |
| Ричард<br>Касл  | Непобедимая жара                               | 978-5-4453-<br>0265-0 | Лениздат     | 2013           | 2                       |                                  | 7777         | Приход | 0    | ũ.  | 0    |
| Айн Рэнд        | Атлант расправил плечи<br>(комплект из 3 книг) | 978-5-9614-           | Альпина      | 2013           | 2                       |                                  | 7777         | Приход | P    |     | 0    |

#### Рис. Список всех заказов

Если заказанное издание еще не поступало, то оно будет иметь статус **Заказ**. Как только заказанное издание (полностью или только часть) поступило и была сделана отметка о поступлении, статус меняется на **Приход**.

В колонке Команды представлены 2 команды: редактировать и удалить.

- редактировать

- удалить.

Последняя колонка определяет признак архивированного заказа.

На строке, где расположено название таблицы (рядом с названием Команды), иконка отвечает за выдачу активных и архивных заказов. Если иконка не имеет отметки, то выдаются активные заказы. Если иконка имеет отметку, то выдаются архивированные заказы.

На строке, где расположены сведения о заказе, иконка (без отметки) означает, что заказ активен.

#### 

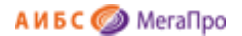

На строке, где расположены сведения о заказе, иконка (с отметкой) означает, что заказ архивирован.

Чтобы изменить признак /статус заказа, следует кликнуть на иконку расположена на строке. Будет выдано сообщение, что признак заказа изменен. При этом заказ на экране останется и будет выдан с новым признаком. Для изменения информации на экране нужно **обновить** экран, или **войти** в данный режим еще раз.

# Создание заказа

| Компл                                                                                           | пектование             |     |                              | ₽ |
|-------------------------------------------------------------------------------------------------|------------------------|-----|------------------------------|---|
| Выбор БД                                                                                        |                        |     | Ноењий заказ для заявки № 01 |   |
| Nataro -                                                                                        | Автор                  |     |                              |   |
| <ul> <li>Crincok sareok</li> </ul>                                                              | 3amaewe                |     |                              |   |
| <ul> <li>Создание заляки</li> <li>Список всех заказов</li> </ul>                                | ISBN                   |     |                              |   |
| <ul> <li>Создание заказа</li> </ul>                                                             | Издательство           |     |                              |   |
| Bochistower                                                                                     | Год издания            |     |                              |   |
| <ul> <li>Принод</li> </ul>                                                                      | Количество экземпляров |     |                              |   |
| <ul> <li>Список накладных</li> </ul>                                                            | Дата заказа            | 18. | 12.2013                      |   |
| ксу                                                                                             | ФИО заказчика          |     |                              |   |
| <ul> <li>Настройни</li> <li>КСУ, Часть 1</li> <li>КСУ, Часть 2</li> <li>КСУ, Часть 3</li> </ul> |                        |     | Contarts server              |   |
| Отчеты                                                                                          |                        |     |                              |   |

Рис. Визуальная форма для ввода нового заказа

Для создания нового заказа следует нажать на команду **Создание заказа**. После этого будет выдана незаполненная форма для ввода данных нового заказа. После ввода данных необходимо нажать кнопку **Создать заказ**.

Для редактирования заказа требуется выбрать из списка заказа необходимый заказ и нажать на иконку. При выполнении команды **Редактировать** на экран выдается регистрационная форма заказа. При необходимости следует внести изменения, и сохранить изменения.

| Заказ № 2              |                   |  |
|------------------------|-------------------|--|
| Автор                  | Ричард Касл       |  |
| Заглавие               | Непобедимая жара  |  |
| ISBN                   | 978-5-4453-0265-0 |  |
| Издательство           | Лениздат          |  |
| Год издания            | 2013              |  |
| Количество экземпляров | 3                 |  |
| Дата заказа            | 17.04.2013        |  |
| ФИО заказчика          | Иванов И.И.       |  |
| Сохранить изменения    |                   |  |

Рис. Редактирование заказа

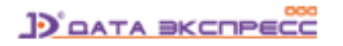

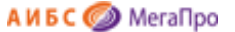

При выполнении команды **Удалить** сначала выдается экран для подтверждения. В случае положительного ответа запись заказа будет удалена.

После ввода дополнительных полей и подполей таблицы необходимо нажать команду «Сохранить изменения».

## Настройки

Режим Настройки включает следующие команды:

#### Настройки

- 1. Настройка полей заказа
- 2. Настройка полей списка заказов
- 3. Настройка полей списка заказов для выгрузки в Excel
- 4. Настройка параметров почтовых уведомлений

# Настройка экранной формы «Создание/редактирование заказа»

Таблица для настройки полей этой экранной формы состоит из 3-х колонок:

Название колонки - определяет название колонки в таблице ACQ\_ORDER. Менять названия колонок нельзя.

Название поля - определяет название поля при создании заказа. Менять названия можно.

Подполе (MARC) - определяет тэги в MARC-формате. Ниже приведены примеры для формата MARC21 и для формата RUSMARC.

Последовательность выдаваемых полей можно менять с помощью перетаскивания колонок, нажав на значения в колонке Название колонки.

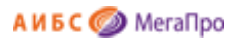

| <ul> <li>Image: A second second s</li></ul> | Название колонки | Название поля          | Подполе (MARC) |
|----------------------------------------------------------------------------------------------------|------------------|------------------------|----------------|
| •                                                                                                    | AUTHOR           | Автор                  | 100a           |
| <b>Z</b> 4                                                                                                    | ADDED_AUTHORS    | Другие авторы          | 700a           |
| 🗹 Т                                                                                                    | TITLE            | Заглавие               | 245a           |
| <b>Z</b> 1                                                                                                    | ISBN             | ISBN                   | 020a           |
| <b>Z</b> F                                                                                                    | PUBHOUSE         | Издательство           | 260b           |
| <b>Z</b> F                                                                                                    | PUBYEAR          | Год издания            | 260c           |
| <b>Z</b> F                                                                                                    | PRICE            | Цена                   | 020c           |
| <b>2</b> (                                                                                                    | CNT              | Количество экземпляров |                |
| <b>2</b> (                                                                                                    | ORD_DATE         | Дата заказа            |                |
| <b>2</b> (                                                                                                    | CUSTOMER         | Заказчик               |                |
| <b>2</b> (                                                                                                    | ORDER_MAIL       | EMAIL заказчика        |                |
| <b>Z</b> :                                                                                                    | SUPPLIER         | Поставщик              |                |
| <b>Z</b> :                                                                                                    | SRC              | Источник поступления   |                |
| <b>Z</b> 1                                                                                                    | NOTIFY_DATE      | Дата оповещения        |                |
| •                                                                                                    | CUSTOM1          |                        |                |
|                                                                                                    | CUSTOM2          |                        |                |
| •                                                                                                    | CUSTOM3          |                        |                |
| 0                                                                                                    | CUSTOMA          |                        |                |

# Рис. Форма для заказа для формата MARC21

| ×        | Название колонки | Название поля          | Подполе (MARC) |
|----------|------------------|------------------------|----------------|
| ~        | AUTHOR           | Автор                  | 700a           |
| <b>~</b> | ADDED_AUTHORS    | Другие авторы          | 701a           |
| ~        | TITLE            | Заглавие               | 200a           |
| <b>~</b> | ISBN             | ISBN                   | 010a           |
| ~        | PUBHOUSE         | Издательство           | 210c           |
| <b>~</b> | PUBYEAR          | Год издания            | 210d           |
| <b>~</b> | PRICE            | Цена                   | 010d           |
| ✓        | CNT              | Количество экземпляров |                |
| ✓        | ORD_DATE         | Дата заказа            |                |
| ~        | CUSTOMER         | Заказчик               |                |
| <b>~</b> | ORDER_MAIL       | EMAIL заказчика        |                |
| <b>~</b> | SUPPLIER         | Поставщик              |                |
| <b>~</b> | SRC              | Источник поступления   |                |
| <b>~</b> | NOTIFY_DATE      | Дата оповещения        |                |
|          | CUSTOM1          |                        |                |
| 0        | CUSTOM2          |                        |                |

Рис. Форма для заказа для формата RUSMARC

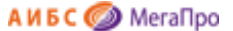

Для использования библиотекой созданы **15** дополнительных полей, названия которых от CUSTOM1 до CUSTOM15. **Поля**, которые будут выдаваться при **создании** заказа, надо **отметить галочкой**.

## Настройка экранной формы «Список заказов»

Таблица для настройки экранной формы Список заказов состоит из 3-х колонок:

Название колонки определяет название колонки в таблице ACQ\_ORDER. В этой колонке названия колонок менять нельзя.

<u>Примечание.</u> Название колонки BIBLIO используется в случае, если вместо отдельных колонок заказа необходимо иметь библиографическое описание. Колонка **BIBLIO** не определена в таблице **ACQ\_ORDER,** а формируется из значений других колонок.

Название поля определяет название поля в режиме Список заказов. В этой колонке названия полей менять можно.

Выравнивание определяет выравнивание значений по горизонтали.

Последовательность выдаваемых полей можно менять с помощью перетаскивания колонок, нажав на значения в колонке Название колонки.

| 1        | Название колонки | Название поля              | Выравнивание  |
|----------|------------------|----------------------------|---------------|
| <b>~</b> | BIBLIO           | Библиографическое описание | слева 🗸       |
|          | AUTHOR           | Автор                      | слева 🗸       |
|          | ADDED_AUTHORS    | Другие авторы              | слева 🗸       |
|          | TITLE            | Заглавие                   | слева 🗸       |
|          | PUBHOUSE         | Издательство               | слева 🗸       |
|          | PUBYEAR          | Год издания                | слева 🗸       |
|          | PRICE            | Цена                       | слева 🗸       |
| ✓        | CNT              | Заказано экземпляров       | по середине 🗸 |
|          | ORD_DATE         | Дата заказа                | слева 🗸       |
| ✓        | CUSTOMER         | Заказчик                   | слева 🗸       |
| <        | ORDER_MAIL       | EMAIL заказчика            | слева 🗸       |
|          | SUPPLIER         | Поставщик                  | слева 🗸       |
| ✓        | ISBN             | ISBN                       | слева 🗸       |
|          | SRC              | Источник поступления       | слева 🗸       |
| <        | STAT             | Статус                     | слева 🗸       |
| ✓        | NOTIFY_DATE      | Дата оповещения            | слева 🗸       |
|          | CUSTOM1          |                            | слева 🗸       |
|          | CUSTOM2          |                            | слева 🗸       |
|          | CUSTOM3          | Факультет                  | слева 🗸       |
|          | CUSTOM4          |                            | слева 🗸       |
|          | CUSTOM5          |                            | слева 🗸       |

Рис. Настройка полей списка заказов

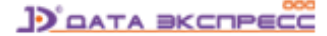

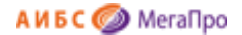

## Настройка полей списка заказов для выгрузки в Excel

Таблица для настройки полей списка заказов для выгрузки в Excel состоит из 3-х колонок:

Название колонки определяет название колонки в таблице ACQ\_ORDER. В этой колонке названия колонок менять нельзя.

Название поля определяет название поля в режиме Список заказов. В этой колонке названия полей менять можно.

<u>Примечание.</u> Название колонки BIBLIO используется в случае, если вместо отдельных колонок заказа необходимо иметь библиографическое описание. Колонка BIBLIO не определена в таблице **ACQ\_ORDER,** а формируется из значений других колонок.

Выравнивание определяет выравнивание значений по горизонтали.

Последовательность выдаваемых полей можно менять с помощью перетаскивания колонок, нажав на значения в колонке Название колонки.

| √_       | Название колонки | Название поля              | Выравнивание  |
|----------|------------------|----------------------------|---------------|
|          | BIBLIO           | Библиографическое описание | слева 🗸       |
| <b>~</b> | AUTHOR           | Автор                      | слева 🗸       |
| 0        | ADDED_AUTHORS    | Другие авторы              | слева 🗸       |
| ~        | TITLE            | Заглавие                   | слева 🗸       |
| ~        | ISBN             | ISBN                       | слева 🗸       |
| ~        | PUBHOUSE         | Издательство               | слева 🗸       |
| <b>~</b> | PUBYEAR          | Год издания                | слева 🗸       |
| 0        | PRICE            | Цена                       | слева 🗸       |
| <b>~</b> | CNT              | Заказано экземпляров       | по середине 🗸 |
| 0        | ORD_DATE         | Дата заказа                | слева 🗸       |
| <b>~</b> | CUSTOMER         | Заказчик                   | слева 🗸       |
| 0        | ORDER_MAIL       | EMAIL заказчика            | слева 🗸       |
| 0        | SUPPLIER         | Поставщик                  | слева 🗸       |
| 0        | SRC              | Источник поступления       | слева 🗸       |
| <b>~</b> | STAT             | Статус                     | слева 🗸       |
| <b>~</b> | NOTIFY_DATE      | Дата оповещения            | слева 🗸       |
| 0        | CUSTOM1          |                            | слева 🗸       |
| 0        | CUSTOM2          |                            | слева 🗸       |
| 0        | CUSTOM3          |                            | слева 🗸       |
|          | CUSTOM4          |                            | слева 🗸       |

Рис. Настройка списка заказов для выгрузки в Excel

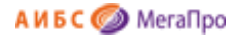

## Выгрузка списка заказов в Excel

Для выгрузки списка заказов в Excel следует отобрать заказы, используя возможности поиска, а

затем нажать на кнопку В Excel.

| Список всех заказов       |            |                |               |                |   |          |
|---------------------------|------------|----------------|---------------|----------------|---|----------|
| . Условия поиска 🛛 сортир | овки       |                |               |                |   |          |
| Поле 1                    | Значение 1 | Дата заказа от | Номер заявки  | Сортировать по |   | 11 ×     |
| Автор 🗸                   | •          |                | Все заявки 🗸  | дате создания  | ~ | Наити    |
| Поле 2                    | Значение 2 | Дата заказа до | Статус заказа | Направление    |   | Сбросить |
| Автор 🗸                   | •          |                | Все статусы 🗸 | по убыванию    | ~ | B Excel  |

## Настройка параметров почтовых уведомлений

Если библиотека поддерживает сервис рассылки уведомлений о поступлении заказанных изданий, то требуется настроить режим отправки почтовых уведомлений (рис. Настройка параметров для отправки почтовых уведомлений).

| Параметр          | значение                                                                                                    |
|-------------------|----------------------------------------------------------------------------------------------------|
| SMTP сервер       |                                                                                                    |
| Порт              | 587                                                                                                    |
| Метод шифрования  | нет 🗸                                                                                                    |
| Имя отправителя   |                                                                                                    |
| Электронная почта |                                                                                                    |
| Пароль            |                                                                                                    |
| Режим оповещения  | выключен                                                                                                    |
| Заголовок письма  | Библиотека. Заявка выполнена.                                                                                                    |
| Содержимое письма | <b>Заявка выполнена. В библиотеку<br/>поступила книга:</b><br><br<br>/&gt;&amp;Biblio<br/>Количество<br/>экземпляров: &amp;ItemsCount</br<br> |

Рис. Настройка параметров для отправки почтовых уведомлений

После ввода требуемых параметров и включения режима оповещения (рис. Введенные параметры для отправки уведомлений) в вертикальном меню в разделе **Заказ** появится режим **Оповещения** (рис. Режим «Оповещения»)

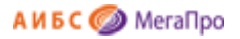

| Параметр          | значение                                                                                                    |
|-------------------|----------------------------------------------------------------------------------------------------|
| SMTP сервер       | mail.ru                                                                                                    |
| Торт              | 587                                                                                                    |
| Иетод шифрования  | нет 🗸                                                                                                    |
| Имя отправителя   | Библиотека                                                                                                    |
| Электронная почта | 1111@mail.ru                                                                                                    |
| Тароль            |                                                                                                    |
| Режим оповещения  | включен                                                                                                    |
| Заголовок письма  | Заявка выполнена.                                                                                                    |
| Содержимое письма | <b>Заявка выполнена. В библиотеку<br/>поступила книга:</b><br><br<br>/&gt;&amp;Biblio<br/>Количество<br/>экземпляров: &amp;ItemsCount</br<br> |

Рис. Настройка параметров для отправки уведомлений

| Ko                                                    | мплектование |
|-------------------------------------------------------|--------------|
| Выбор БД                                              | <b>^</b>     |
| Каталог Mega 🔹 🗸                                      |              |
| Заказ                                                 |              |
| <ul> <li>Список заявок</li> </ul>                     |              |
| <ul> <li>Создание заявки</li> </ul>                   |              |
| <ul> <li>Список всех<br/>заказов</li> </ul>           |              |
| <ul> <li>Создание заказа</li> </ul>                   |              |
| <ul> <li>Заказы из тетради<br/>замены книг</li> </ul> |              |
| <ul> <li>Список онлайн-<br/>заявок</li> </ul>         |              |
| <ul> <li>Настройки</li> </ul>                         |              |
| • Оповещения                                          |              |

Рис. Режим «Оповещения»

Если в библиотеку поступает заказанное издание, а в поле **EMAIL заказчика** присутствует электронный адрес, то при нажатии на ссылку **Оповещения** (рис. Режим «Оповещения») на экране появится список для рассылки уведомлений о поступлении изданий (рис. Список для отправки уведомлений).

Для отправки уведомлений требуется отметить издания и нажать на кнопку **Оповестить**. Будут сформированы и отправлены заказчикам необходимые письма.

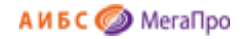

| $\checkmark$ | Заказчик   | Библиографическое описание                                          |  |  |
|--------------|------------|---------------------------------------------------------------------|--|--|
|              | Иванов     | Иванов Иван. История / Иванов Иван. — : Наука, 2019. — ISBN 111222. |  |  |
|              | Оповестить |                                                                     |  |  |

Рис. Список для отправки уведомлений

# Поступления

Секция Поступления состоит из следующих подразделов:

- Создание накладной
- Создание акта
- Список входящих документов.

## Создание накладной

В режиме **Создание накладной** осуществляется ввод данных о накладной (другом входящем документе) и производится отметка о поступлении литературы (рис. Режим для ввода номера входящего документа).

| Комплектование                                                                     |                                    |  |  |  |
|------------------------------------------------------------------------------------|------------------------------------|--|--|--|
| Выбор БД<br>(Каталог Mega 💙)                                                       | Введите номер входящего документа: |  |  |  |
| Заказ<br>Список заявок<br>Создание заявки<br>Список всех заказов<br>Настлойки      |                                    |  |  |  |
| <ul> <li>Поступления</li> <li>Создание накладной</li> <li>Создание акта</li> </ul> |                                    |  |  |  |
| <ul> <li>Список входящих<br/>документов</li> </ul>                                 |                                    |  |  |  |

Рис. Режим для ввода номера входящего документа

Если вводится номер накладной, которого нет в системе, то происходит переход в форму ввода данных о накладной, а затем в режим отметки о поступлении (рис. Форма ввода информации о новом входящем документе).

Если номер накладной уже существует, то происходит переход в форму отметки о приходе литературы (рис. Форма «Отметка о приходе»).

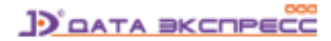

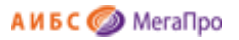

 $(\Pi)$ 

| Занесение информации о документе (накладная / акт) |                           |  |  |  |
|----------------------------------------------------|---------------------------|--|--|--|
| Номер документа                                    | 11/2013                   |  |  |  |
| Тип документа                                      | Накладная 🔻               |  |  |  |
| Количество наименований                            | обязательное поле         |  |  |  |
| Количество экземпляров                             | обязательное поле         |  |  |  |
| На сумму                                           | обязательное поле         |  |  |  |
| Источник поступления                               | Закупка 🔻                 |  |  |  |
| Поставщик                                          |                           |  |  |  |
| Дата поступления                                   | 07.02.2019                |  |  |  |
| Номер записи в КСУ                                 | Последний номер КСУ - 144 |  |  |  |
| Сохранить данные                                   |                           |  |  |  |

Рис. Форма ввода информации о новом входящем документе (отсутствующем в БД)

|                                   |                                                         |                       | Отмети       | а о прихо      | де             |                    |                                               |          |        |          |
|-----------------------------------|---------------------------------------------------------|-----------------------|--------------|----------------|----------------|--------------------|-----------------------------------------------|----------|--------|----------|
| Автор                             | Заглавие                                                | ISBN                  | Издательство | Год<br>издания | Дата<br>заказа | Кол-<br>во<br>экз. | Заказчик                                      | № заявки | Статус | Команды  |
| Пермонтов                         | Мцыри                                                   | 4225788               | Дрофа        | 2016           | 07.12.2018     | 10                 |                                               | 38       | Приход |          |
| Грубецкой А.А.                    | Живопись                                                | 14785236              | Дром         | 2018           | 07.12.2018     | 100                | Каф. живописи                                 | 38       | Приход |          |
| Teracos B.A.                      | Хрестоматия                                             | 245811222             | Логос        | 2012           | 07.12.2018     | 10                 |                                               | 99/100   | Заказ  | <b>n</b> |
| Белов В.А.                        | Бухгалтерский учет                                      | 978-5-238-<br>03184-2 | Проспект     | 2016           | 19.12.2016     | 1                  | Кафедра<br>"Бухгалтерского<br>учета и аудита" | 37       | Приход | n        |
| Перская В.В.                      | Возникновение центральных<br>банков                     | 978-5-4564-<br>5589   | Проспект     | 2016           | 19.12.2016     | 2                  | Кафедра "Финансы<br>и кредит"                 | 37       | Приход | n        |
| Иванов И.И.                       | Государственная и<br>муниципальная служба               | 978-5-4444-<br>2222   | Проспект     | 2016           | 19.12.2016     | 2                  | Кафедра ГМУ                                   | 37       | Приход |          |
| азаров                            | математика                                              |                       | аверсев      | 2017           | 28.11.2018     | 14                 | абу                                           | 136      | Приход |          |
| Ряжский Г.                        | Музейный роман                                          | 978-5-389-<br>11446-3 | Азбука       | 2016           | 13.11.2018     | 2                  | МБУК "ЦБС"                                    | 136      | Приход | <b>n</b> |
| Тулман Филип                      | Приключения Джона<br>Блейка. Тайна корабля-<br>призрака | 978-5-17-<br>105971-2 | ACT          | 2018           | 06.11.2018     | 2                  |                                               | 99       | Приход |          |
| Гаглоев<br>Евгений<br>Фронтикович | Афанасий Никитин и<br>Темное наследие                   | 978-5-17-<br>983114-3 | ACT          | 2017           | 06.11.2018     | 2                  |                                               | 99       | Заказ  | n        |
| Михаил                            | "Из России за смертью"                                  | 978-5-4444-           | Reve         | 2017           | 19.09.2018     | 2                  | MKVK "MEUD"                                   | 96       | Javas  |          |

Рис. Форма «Отметка о приходе» (документ присутствует в БД)

В последней колонке – **Команды** - формы «Отметка о приходе» представлена команда Отметить приход.

## Приход литературы

При отметке о поступлении изданий в библиотеку имеется возможность создать новые библиографические описания на поступившие издания или присоединить поступившие издания к уже имеющимся библиографическим описаниям. Присоединение поступивших изданий к имеющимся библиографическим описаниям используется в случае, если на такое издание был сделан дозаказ, и соответствующее библиографическое описание существует в электронном каталоге.

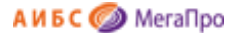

Когда делается отметка о приходе, а издание имеет статус **Заказ**, на экране появляется сообщение, представленное на рис. Отметка о приходе. При нажатии на кнопку **Создать новую биб. запись** в электронном каталоге создается новая библиографическая запись и происходит выход в режим постановки на учет.

При нажатии на кнопку **Найти существующую биб. запись** происходит выход в режим поиска (рис. Задание параметров на поиск). В этой форме следует сформировать запрос на поиск и выполнить его.

| 111-222                                                                                                    | Наука 2020 11.02.2020 1                                                                       |
|----------------------------------------------------------------------------------------------------|-----------------------------------------------------------------------------------------------|
| Отметка о приходе                                                                                             | 8                                                                                             |
| Выберите действие:                                                                                            |                                                                                               |
| <ul> <li>В электронном каталоге для данного заказа</li> <li>Необходимо найти существующую библиогр</li> </ul> | будет создана библиографическая запись.<br>рафическую запись и присоединить к ней этот заказ. |
| Создать новую биб. запись                                                                                     | Найти существующую биб. запись Отмена                                                         |
|                                                                                                    |                                                                                               |

#### Рис. Отметка о приходе

|          | Найти библиог                                      | рафическую запись и присоединить к ней заказ |          |  |  |  |  |  |  |  |
|----------|----------------------------------------------------|----------------------------------------------|----------|--|--|--|--|--|--|--|
|          |                                                    | Условия поиска                               |          |  |  |  |  |  |  |  |
| Поле 1   |                                                    | Значение 1                                   |          |  |  |  |  |  |  |  |
| Авторы   | · · ·                                              |                                              | Найти    |  |  |  |  |  |  |  |
| Поле 2   |                                                    | Значение 2                                   | 0500007  |  |  |  |  |  |  |  |
| Заглавие | • ·                                                |                                              | Соросить |  |  |  |  |  |  |  |
| N₂       | Библиогра                                          | Библиографическое описание                   |          |  |  |  |  |  |  |  |
|          | Задайте параметры поиска и нажмите кнопку "Найти". |                                              |          |  |  |  |  |  |  |  |
|          |                                                    |                                              |          |  |  |  |  |  |  |  |

## Рис. Задание параметров на поиск

Если в результате поиска будет найдена необходимая библиографическая запись (рис. Результаты поиска биб. записи), то после нажатия в колонке **Команды** на иконку **П** будет осуществлен переход в режим постановки на учет (рис. Постановка на учет).

|    |                                |                                            | Найт                             | ги библиографическую запись и присоединить к ней заказ                                                             |         |  |  |  |
|----|--------------------------------|--------------------------------------------|----------------------------------|----------------------------------------------------------------------------------------------------|---------|--|--|--|
|    |                                | Dono 1                                     |                                  |                                                                                                    |         |  |  |  |
|    | Авторы                         | TIONE T                                    | ~                                | Петровский                                                                                                    | Найти   |  |  |  |
|    | Заглавие                       | Поле 2 Значение 2                          |                                  |                                                                                                    |         |  |  |  |
| Nº |                                |                                            |                                  | Библиографическое описание                                                                                         | Команды |  |  |  |
| 1  | Витамины круг<br>Семенова. — 2 | лый год / Петровск<br>2-е изд. — М. : Росс | ий Константин<br>сельхозиздат, 1 | н Семенович, Смирнова Нина Николаевна, Белоусов Дмитрий Павлович, Беляева Анастасия<br>1983. — 93 с. : ил. — 0.55. |         |  |  |  |

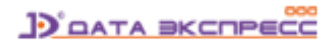

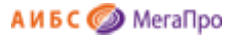

#### Рис. Результаты поиска биб. записи

| 🧒 🔶 🔶 📝 🧰                                                           |                                                                                                    |           |       |                  |                      |                    |                                              |                                                     |                        |             |                       |   |         |   |
|---------------------------------------------------------------------|----------------------------------------------------------------------------------------------------|-----------|-------|------------------|----------------------|--------------------|----------------------------------------------|-----------------------------------------------------|------------------------|-------------|-----------------------|---|---------|---|
| Создать:                                                            |                                                                                                    |           |       | Витами           | ны круглі            | ый год / [         | Тетровский I                                 | (онстантин С                                        | еменов                 | ич. Смирнов | a                     |   |         |   |
| Инв. учет                                                           | Нина Николаевна, Белоусов Дмитрий Павлович, Беляева Анастасия<br>Семенова. — 2-е изд. — М. : Россельхозиздат, 1983. — 93 с. : ил. — 0.55. |           |       |                  |                      |                    |                                              |                                                     |                        |             |                       |   |         |   |
| Безынв. учет<br>Групповое списание<br>Инв. Штрих-код Сигла<br>номер |                                                                                                    |           |       |                  |                      |                    |                                              |                                                     |                        |             |                       |   |         |   |
| Групповое списание                                                  | Инв.<br>номер                                                                                                    | Штрих-код | Сигла | Полочный<br>шифр | №<br>записи в<br>КСУ | № уч.<br>карточки  | Групповой<br>код                             | Источник<br>поступления                             | Цена                   | Дата        | Кол- Примечание<br>во |   | Команды |   |
|                                                                     |                                                                                                    |           | аб    |                  |                      | бр-4               |                                              |                                                     | 0.55                   | 27.05.2008  | 1                     | P | ACV     | 0 |
|                                                                     | 401356                                                                                                    | 01108808  | аб    |                  | 1983-<br>165         |                    |                                              |                                                     | 0.55                   | 21.10.1983  | 1                     | P | A C Y   | 0 |
|                                                                     |                                                                                                    |           |       |                  | Расп                 | ределени<br>Распре | Всего экземи<br>не по КСУ: Бе<br>еделение по | пляров: 2<br>ез КСУ - <b>1</b> , 19<br>Сиглам: аб - | 83-165 -<br>• <b>2</b> | - 1         |                       |   |         |   |

#### Рис. Постановка на учет

Если библиографическая запись не будет найдена, то на экране будет выдано сообщение (рис. Сообщение «Документы не найдены»). В этом случае нужно заново сформировать запрос на поиск и выполнить, или выйти из режима и заново начать выполнение операции о приходе.

|        | Hai | іти библиографическую запись и присоединить к ней заказ |          |
|--------|-----|---------------------------------------------------------|----------|
| Dono 1 |     | Условия поиска                                          |          |
| Авторы | *   | Анисин                                                  | Найти    |
| TITLE  | *   | Значение 2                                              | Сбросить |
| Nº     |     | Библиографическое описание                              | Команды  |
|        |     | Документов по данному запросу не найдено!               |          |
|        |     |                                                         |          |

Рис. Сообщение «Документы не найдены»

Если в форме «Отметка о приходе» издание имеет статус **Приход**, то при нажатии на иконку «Отметка о приходе» система сразу переходит в режим ввода информации об учетных записях экземпляров (рис. Ввод информации об экземплярах).

В режиме ввода информации об учетных записях экземпляров выдается регистрационная форма, которую необходимо заполнить. Для заполнения требуется выбрать вид учета: **Инв. учет** или **Безынв. учет** в левом меню.

| Создать:<br>Инв. учет |            | <b>Айн Рэнд</b><br>Атлант оа | і.<br>асправил плечи (компл | ект из 3 книг) : Альпина | і Паблишер. 2013 | ISBN 978-5-9614-1430-1. 9 | 978-5-9614- |      |        |         |
|-----------------------|------------|------------------------------|-----------------------------|--------------------------|------------------|---------------------------|-------------|------|--------|---------|
| Безынв. учет          |            | 1852-1, 9                    | 78-5-9614-4402-5            | ,                        |                  |                           |             |      |        |         |
|                       |            |                              |                             |                          |                  |                           |             |      |        |         |
|                       | Инв. номер | Штрих-код                    | Сигла                       | № записи в КСУ           | № уч. карточки   | Источник поступления      | Цена        | Дата | Кол-во | Команды |

Рис. Ввод информации об экземплярах

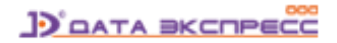

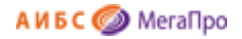

| Вид учета            | Инвентарный                    |  |
|----------------------|--------------------------------|--|
| Инвентарный номер    | 555555586                      |  |
| Штрих-код            |                                |  |
| № записи в КСУ       |                                |  |
| Источник поступления |                                |  |
| Цена                 |                                |  |
| Дата                 | 17.04.2013                     |  |
| Распределение        | экземпляров по сиглам хранения |  |
| аб                   | 0                              |  |
| 43                   | 0                              |  |
|                      | *                              |  |
|                      |                                |  |

Рис. Форма для инвентарного учета

| Создание учетной записи | *                           |
|-------------------------|-----------------------------|
| Вид учета               | Безынвентарный              |
| Штрих-код               |                             |
| № записи в КСУ          |                             |
| № уч. карточки          |                             |
| Источник поступления    |                             |
| Цена                    |                             |
| Дата                    | 17.04.2013                  |
| Распределение эк        | емпляров по сиглам хранения |
| аб                      | 0                           |
| 43                      | 0                           |
|                         | ОК Отмена                   |

Рис. Форма для безынвентарного учета

Для выхода из режима ввода информации об учетных записях экземпляров нужно нажать иконку

после этого произойдет возврат в экранную форму «Отметка о приходе» для дальнейшей работы (рис. Возврат в режим «Отметка о приходе»).

Статус документа (колонка **Статус**), который был отмечен как поступивший, изменится со статуса **Заказ** на статус **Приход**.

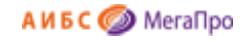

|                                                                                                    | Durant                                |                                                                                                |                             |                              |                |                          |                    | D. waa a com                                  |                 |                  |          |  |
|----------------------------------------------------------------------------------------------------|---------------------------------------|------------------------------------------------------------------------------------------------|-----------------------------|------------------------------|----------------|--------------------------|--------------------|-----------------------------------------------|-----------------|------------------|----------|--|
| Выбор БД                                                                                                    | Входящии док                          | умент № 10/2013                                                                                |                             |                              |                |                          |                    | выход в режим                                 | и: список посту | плении по        | докуме   |  |
| Каталог (MARC21 т                                                                                               | — Условия поиска и со                 | ртировки                                                                                       |                             |                              |                |                          |                    |                                               |                 |                  |          |  |
|                                                                                                    | Поле 1                                | Значение 1                                                                                     |                             | Дата заказа                  | TO             | Номер зая                | вки                | Сортировать п                                 | 10              |                  |          |  |
| Заказ                                                                                                    | Автор                                 | Ŧ                                                                                              |                             |                              |                | Все заяви                | N                  | <ul> <li>дате создания</li> </ul>             | я <b>ч</b>      | · ·              | Тайти    |  |
| <ul> <li>Список заявок</li> </ul>                                                                               | Поле 2                                | Значение 2                                                                                     |                             | Дата заказа                  | до             | Статус зан               | аза                | Направление                                   | Направление     |                  | Сбросить |  |
| Создание заявки     Список всех     Список всех                                                                 |                                       | *                                                                                              |                             |                              |                | Все статусы 🔻            |                    |                                               | по убыванию 🔹   |                  |          |  |
| <ul> <li>Дополнительные<br/>поля</li> </ul>                                                                     |                                       |                                                                                                |                             | Отметк                       | а о прихо      | оде                      |                    |                                               |                 |                  |          |  |
| Поступления                                                                                                    | Автор                                 | Заглавие                                                                                       | ISBN                        | Издательство                 | Год<br>издания | Дата<br>заказа           | Кол-<br>во<br>экз. | Заказчик                                      | № заявки        | Статус           | Команд   |  |
| <ul> <li>создание<br/>накладной</li> <li>Создание вите</li> </ul>                                               | Лермонтов                             | Мцыри                                                                                          | 4225788                     | Дрофа                        | 2016           | 07.12.2018               | 10                 |                                               | 38              | Приход           |          |  |
| <ul> <li>Создание акта</li> <li>Список входящих</li> </ul>                                                      | Трубецкой А.А.                        | Живопись                                                                                       | 14785236                    | Дром                         | 2018           | 07.12.2018               | 100                | Каф. живописи                                 | 38              | Приход           |          |  |
| документов                                                                                                    | Пегасов В.А.                          | Хрестоматия                                                                                    | 245811222                   | Логос                        | 2012           | 07.12.2018               | 10                 |                                               | 99/100          | Приход           |          |  |
| КСУ                                                                                                    | Белов В.А.                            | Бухгалтерский учет                                                                             | 978-5-238-<br>03184-2       | Проспект                     | 2016           | 19.12.2016               | 1                  | Кафедра<br>"Бухгалтерского<br>учета и аудита" | 37              | Приход           |          |  |
| <ul> <li>Настройки</li> </ul>                                                                                   |                                       | Reality Population Hout Parts Hely                                                             | 978-5-4564-                 | Проспект                     | 2016           | 19.12.2016               | 2                  | Кафедра "Финансы<br>и кредит"                 | 37              | Приход           |          |  |
| <ul> <li>Настройки</li> <li>КСУ. Часть 1</li> <li>КСУ. Часть 2</li> </ul>                                       | Перская В.В.                          | банков                                                                                         | 5589                        | and the second second second |                |                          |                    |                                               |                 |                  |          |  |
| <ul> <li>Настройки</li> <li>КСУ, Часть 1</li> <li>КСУ, Часть 2</li> <li>КСУ, Часть 3</li> </ul>                 | Перская В.В.<br>Иванов И.И.           | банков<br>Государственная и<br>муниципальная служба                                            | 5589<br>978-5-4444-<br>2222 | Проспект                     | 2016           | 19.12.2016               | 2                  | Кафедра ГМУ                                   | 37              | Приход           |          |  |
| <ul> <li>Настройки</li> <li>КСУ. Часть 1</li> <li>КСУ. Часть 2</li> <li>КСУ. Часть 3</li> <li>Отчеты</li> </ul> | Перская В.В.<br>Иванов И.И.<br>азаров | Бозникновение центральных<br>банков<br>Государственная и<br>муниципальная служба<br>математика | 5589<br>978-5-4444-<br>2222 | Проспект                     | 2016<br>2017   | 19.12.2016<br>28.11.2018 | 2<br>14            | Кафедра ГМУ<br>абу                            | 37<br>136       | Приход<br>Приход |          |  |

Рис. Возврат в режим «Отметка о приходе»

Для получения подробной информации о поступивших изданиях требуется нажать на ссылку **Выход в режим: список поступлений по документу** в верхнем правом углу.

На экран будет выдан список в табличной форме с подробной информацией, относящейся к данному входящему документу. Возврат в экранную форму «Отметка о приходе» выполняется по ссылке **Выход в режим: отметка о приходе.** 

## Создание акта

Если поступают издания в качестве пожертвований, по книгообмену и т.п., то при нажатии на команду **Создание акта** автоматически выполняется формирование акта. При этом данные из заявки переносятся автоматически в акт (рис. Создание акта).

| Комплектование              | «۲                                 | <b>D- B</b> |
|-----------------------------|------------------------------------|-------------|
| р БД                        | Создание акта                      |             |
| nor (MARC21)                | Номер входящего документа.         |             |
|                             | Hoven KCV Doctemark Ne KCV - 02/17 |             |
| сок заявок                  |                                    |             |
| здание заявки               | помер заявия.                      |             |
| INCOK BCOX 38K830B          | (Создать)                          |             |
| лисок онлайн-заявок         |                                    |             |
| ступления                   |                                    |             |
| оздание накладной           |                                    |             |
| оздание акта                |                                    |             |
| лисок входящих<br>окументов |                                    |             |
| У                           |                                    |             |
| астройки                    |                                    |             |
| JY, Hacts 1                 |                                    |             |
| СУ. Часть 3                 |                                    |             |
|                             |                                    |             |
| четы                        |                                    |             |
| айн-заявки                  |                                    |             |
| ользователи                 |                                    |             |
| руктура вуза                |                                    |             |
|                             |                                    |             |

Рис. Создание акта

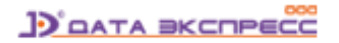

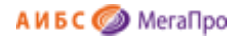

## Список входящих документов

К входящим документам относятся накладные, акты и другие сопроводительные документы.

Внесение **изменений в признак/статус** входящих документов соответствует внесению изменений в признак/статус заявок.

|                  |                 |                       |                            | Список входящих           | документо | 5                   |                      |                  |    |      |       |    |
|------------------|-----------------|-----------------------|----------------------------|---------------------------|-----------|---------------------|----------------------|------------------|----|------|-------|----|
| Тип<br>документа | NR<br>Документа | Номер записи в<br>КСУ | Количество<br>наименований | Количество<br>экземпляров | На        | Дата<br>поступления | Источник поступления | Поставщик        | Ко | манр | 164 J | 0  |
| Накладная        | 668             | 95                    | 10                         | 20                        | 10000.00  | 16.02.2018          | Закупка              | Финансы          | 0  | 23   | 8     | 0  |
| Ast              | 4567            | 94                    | 2                          | 43                        | 0.00      |                     | Закупка              |                  | 0  | 121  | 8     | 0  |
| AKT              | 1               | 92/2017               | 3                          | 5                         | 0.00      | 22.02.2017          | Закупка              |                  | 2  | 23   | 3     | 0  |
| Ast              | 5678            | 91/2017               | 1                          | 10                        | 0.00      | 05.02.2017          | Закупка              |                  | P  | 121  | 8     | .0 |
| Ast              | 980             | 90/2017               | 2                          | 8                         | 0.00      |                     |                      |                  | 1  | 2    | 8     | .0 |
| AKT              | 555             | 89/2017               | 1                          | 10                        | 0.00      | 06.02.2017          | Пожертвование        |                  | 2  | 23   | 13    |    |
| Axir             | 234             | 88/2017               | 1                          | 10                        | 0.00      | 06.02.2017          | Книгообмен           | Русский<br>музей | 0  | 2    | 8     | 0  |
| Ast              | 567/8           | 86/2014               | 2                          | 8                         | 25000.00  | 09.04.2014          | Закупка              |                  | 1  | 23   | 13    | -  |
| Накладная        | 2332/8778       | 85/2013               | 123                        | 345                       | 4567.98   | 13.12.2013          | Закупка              |                  | 2  | 123  | 8     | 0  |
| Накладная        | 1234            | 44                    | 11                         | 22                        | 33.00     | 12.12.2013          | Закупка              |                  | 1  | 23   | 0     | 0  |
| AKT              | 04/13           | 04/2013               | 5                          | 23                        | 988.00    | 03.12.2013          | Книгообмен           |                  | 1  |      | 0     | 0  |
| AKT              | 0312            | 03/13                 | 25                         | 120                       | 32000.00  | 03.12.2013          | Пожертвование        |                  | 2  | 20   | 8     | .0 |
| Накладная        | 10/2013         | 05/2013               | 3                          | 3                         | 2500.00   | 19.04.2013          | Закупка              |                  | 1  | 23   | 8     |    |

## Рис. Список входящих документов

В колонке Команды представлены три команды:

🥕 редактировать. По этой команде выполняется выход в режим редактирования накладной.

🔲 -приход. По этой команде происходит выход в режим «Отметка о приходе».

. удалить. По этой команде происходит выдача сообщения для подтверждения операции, и в случае положительного ответа происходит удаление накладной.

Последняя колонка определяет признак/статус архивированных входящих документов.

| На строке, где расположено название таблицы (рядом с названием Команды), иконка          |
|------------------------------------------------------------------------------------------|
| или 💌 отвечает за выдачу активных и архивных входящих документов. Если иконка 📃 не       |
| имеет отметки, то выдаются активные входящие документы. Если иконка имеет отметку 🖃 , то |
| выдаются архивированные входящие документы.                                              |
| На строке, где расположены сведения о входящих документах, иконка 🔲 (без отметки)        |

означает, что входящие документы активны.

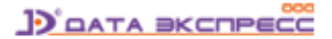

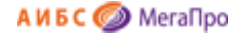

На строке, где расположены сведения о входящих документах, иконка (с отметкой) означает, что выданные входящие документы архивированы.

| Чтобы | поменять | признак | /статус | входящего | документа, | следует | кликнуть н | а иконку | <br>или |
|-------|----------|---------|---------|-----------|------------|---------|------------|----------|---------|
|       |          | •       |         |           | ,          |         | ,          | ,        |         |

на строке. Будет выдано сообщение, что признак входящего документа изменен. При этом информация о входящем документе на экране останется и будет выдана с новым признаком. Для изменения информации на экране нужно обновить экран, или войти в данный режим еще раз.

|                  |                 |                       |                            | Список входящих           | документов | 5                   |                         |                  |   |      |     |   |
|------------------|-----------------|-----------------------|----------------------------|---------------------------|------------|---------------------|-------------------------|------------------|---|------|-----|---|
| Тип<br>документа | N2<br>Документа | Номер записи в<br>КСУ | Копичество<br>наименований | Копичество<br>экземпляров | На         | Дата<br>поступления | Источник<br>поступления | Поставщик        | К | манд | 16i | 8 |
| Накладная        | 668             | 95                    | 10                         | 20                        | 10000.00   | 16.02.2018          | Закупка                 | Финансы          | 2 |      | 8   | Ð |
| Axt              | 4567            | 94                    | 2                          | 43                        | 0.00       |                     | Закупка                 |                  | P | 2    | 8   |   |
| Axt              | 1               | 92/2017               | 3                          | 5                         | 0.00       | 22.02.2017          | Закупка                 |                  | 1 | 2    | Û   | 8 |
| Акт              | 5678            | 91/2017               | 1                          | 10                        | 0.00       | 06.02.2017          | Закупка                 |                  | p | 2    | 13  | 8 |
| Axt              | 980             | 90/2017               | 2                          | 8                         | 0.00       |                     |                         |                  | 1 | 2    | 8   | 0 |
| Axt              | 555             | 89/2017               | 1                          | 10                        | 0.00       | 06.02.2017          | Пожертвование           |                  | P |      | 8   |   |
| Акт              | 234             | 88/2017               | 1                          | 10                        | 0.00       | 06.02.2017          | Книгообмен              | Русский<br>музей | Þ | 2    | 8   | 0 |
| Акт              | 567/8           | 86/2014               | 2                          | 8                         | 25000.00   | 09.04.2014          | Закупка                 |                  | P | 2    | 8   |   |
| Наклалная        | 2332/8778       | 85/2013               | 123                        | 345                       | 4567.98    | 13.12.2013          | Закупка                 |                  | 3 | 2    | 8   |   |

## Рис. Список активных входящих документов

| Список входящих документов |                 |                       |   |                            |    |                           |         |                     |                      |           |         |   |
|----------------------------|-----------------|-----------------------|---|----------------------------|----|---------------------------|---------|---------------------|----------------------|-----------|---------|---|
| Условия понока             | и сортировки    |                       |   |                            |    |                           |         |                     |                      |           |         |   |
| Тип<br>документа           | NP<br>документа | Номер записи в<br>КСУ |   | Количество<br>наименований |    | Количество<br>экземпляров | На      | Дата<br>поступления | Источник поступления | Поставщик | Команды | 8 |
| Такладная                  | 667             | 87/2016               | 1 |                            | 10 |                           | 1000.00 | 24.11.2016          | Закупка              |           | 1 2 8   |   |

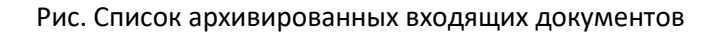

## Топографическая карточка

Формирование и печать топографической карточки можно производить из режима, где отслеживается приход поступлений. Данная функция будет доступна, если поступившие издания поставлены на учет из формы постановки на учет.

Также формирование и печать топографической карточки могут быть выполнены из экранной формы выдачи данных заказа. Данная функция будет доступна только для изданий, поставленных на учет.

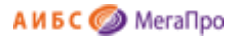

## Дозаказ литературы

Функцию дозаказа литературы следует использовать, если необходимо, чтобы при создании новой заявки включить заказ, который введен и присоединен к другой заявке. В режиме создания нового заказа (рис. Новый заказ для заявки № 669) вверху слева размещена ссылка Вставить данные из другого заказа. Если необходимо взять данные из существующего заказа, то следует нажать на эту ссылку.

| Автор                  |            |  |
|------------------------|------------|--|
| Заглавие               |            |  |
| ISBN                   |            |  |
| Издательство           |            |  |
| Год издания            |            |  |
| Цена                   |            |  |
| Количество экземпляров |            |  |
| Дата заказа            | 17.04.2018 |  |
| Заказчик               |            |  |
| Поставщик              |            |  |
| Источник поступления   | Закупка    |  |

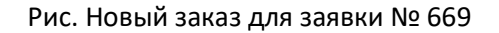

Выход будет осуществлен на список всех заказов (рис. Выбор заказа). Выбрав нужный заказ, следует нажать на команду **Вставить**.

|                  |                                                   |                           | Cn                  | NCOK BC62      | заказов                 |                                     |                         |        |          |   |
|------------------|---------------------------------------------------|---------------------------|---------------------|----------------|-------------------------|-------------------------------------|-------------------------|--------|----------|---|
| Условия поиско   | e copreposos                                      |                           |                     |                |                         |                                     |                         |        |          |   |
| Автор            | Заглавие                                          | ISBN                      | Издательство        | Год<br>издания | Заказано<br>экземпляров | Заказчик                            | № заявки                | Статус | Команды  | 6 |
| Иванов           | История                                           |                           | Наука               | 2014           | 5                       | Кафедра<br>Отечественной<br>истории | 123124                  | Приход | Вставить | - |
| Лванова          | История                                           | 111-222-<br>333           | Наука               | 2013           | 12                      | Петров                              | 113322 <mark>4</mark> 4 | Приход | Вставить | 8 |
| Бобринский<br>А. | Эрмиты.<br>Петербургская сказка                   | 978-5-<br>93898-<br>376-2 | Вита Нова           | 2012           | 1                       | Петров П.П.                         | 7777                    | Приход | Вставить | 0 |
| Ричард<br>Касл   | Непобедимая жара                                  | 978-5-<br>4453-<br>0265-0 | Лениздат            | 2013           | 2                       |                                     | 7777                    | Приход | Вставить | 8 |
| Айн Рэнд         | Атлант расправил<br>плечи (комплект из 3<br>книг) | 978-5-<br>9614-<br>1430-1 | Альпина<br>Паблишер | 2013           | 2                       |                                     | 7777                    | Приход | Вставить | 6 |

#### Рис. Выбор заказа

После выполнения данной команды данные из существующего заказа будут скопированы в новый заказ. При необходимости можно внести изменения и нажать на кнопку **Создать заказ**.

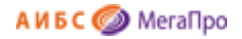

| Автор                  | Иванов                        |  |
|------------------------|-------------------------------|--|
| Заглавие               | История                       |  |
| ISBN                   |                               |  |
| Издательство           | Наука                         |  |
| Год издания            | 2014                          |  |
| Цена                   |                               |  |
| Количество экземпляров | 5                             |  |
| Дата заказа            | 09.04.2014                    |  |
| Заказчик               | Кафедра Отечественной истории |  |
| Поставщик              |                               |  |
| Источник поступления   | Закупка                       |  |

#### Рис. Новый заказ с заполненными данными

## Замена книг

Действия по замене книг охватывают три модуля: «"Обслуживание», «Комплектование», «Каталогизация».

Действия по замене книг, принесенных вместо утерянных, начинаются в модуле «Обслуживание». Если в библиотеке при замене книг взамен утерянной, оприходование и постановка на учет новой книги производится в модуле «Комплектование», то в вертикальном меню появляется пункт Заказы из тетради замены книг. Данные о новой книге вводятся в модуле «Обслуживание». После выполнения операции по замене информация о книге становится видна в модуле «Комплектование».

#### Заказ

- Список заявок
- Создание заявки
- Список всех заказов
- Создание заказа
- Заказы из тетради
- замены книг
- Список онлайн-заявок
- Дополнительные поля

Книга из списка Заказы из тетради замены книг должна быть присоединена к заявке. Как только запись о книге будет присоединена к заявке, она перестает быть видимой в списке Заказы из тетради замены книг и будет видна как обычный заказ книги. Далее необходимо выполнить обычные действия по оприходованию книги и постановке на учет. После этого книга переносится в электронный каталог в модуль «Каталогизация». Списание книг, которые были утеряны, производится на основании отчета Списание утерянных книг из тетради замены в модуле

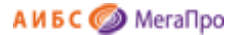

«Каталогизация» (см. документацию к модулю «Каталогизация»). Просмотреть книги, которые пришли на замену утерянных, можно сформировав отчет **Тетрадь замены книг за период,** который также находится в модуле «Каталогизация» (см. документацию к модулю «Каталогизация»).

# КСУ (Книга суммарного учета)

Чтобы начать использовать КСУ, необходимо выполнить настройку КСУ, т.е. задать ее параметры. Настройка КСУ выполняется в режиме **Настройки** Секции **КСУ**.

При входе в этот режим сначала нужно выбрать КСУ: КСУ для публичных библиотек или КСУ для вузов.

# КСУ для публичных библиотек

| Выбор типа КСУ              |                |
|-----------------------------|----------------|
| КСУ для публичных библиотек | ●КСУ для вузов |
| OK                          |                |
|                             |                |

Рис. Выбор типа КСУ

## Настройки

Для настройки КСУ необходимо последовательно выполнить следующие команды (по мере выполнения операций становятся доступны другие команды).

|    | Настройки                                        |
|----|--------------------------------------------------|
| 1. | Выбор системы классификации                      |
| 2. | Создание разделов знаний                         |
| 3. | Разделение контента по видам, содержанию и языку |
| 4. | Создание базовой записи КСУ 3                    |
| 5. | Инициализация подсистемы КСУ                     |

Рис. Настройки

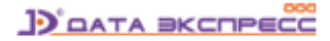

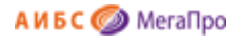

## Выбор системы классификации

| Выбор системы классифик                                        | ации                                     |
|----------------------------------------------------------------|------------------------------------------|
| Выберите систему классификации, которая будет использоваться г | три формировании книги суммарного учета. |
| ⊚ удк 🛛 ббк                                                    |                                          |
| OK                                                             |                                          |
|                                                                |                                          |

## Рис. Выбор системы классификации

#### Создание разделов знаний

| Создание разделов знаний               |  |
|----------------------------------------|--|
| Всемирная история: 63                  |  |
| Мировая литература: 84                 |  |
| Общая биология: 28                     |  |
| Пищевые производства: 36               |  |
| Производства легкой промышленности: 37 |  |
| Прочее: 55,91,32,39,22,94              |  |
| Психология: 88                         |  |
| Религия: 86                            |  |
| Рукоделие: 37                          |  |
| Философия: 87                          |  |
| Химия: 24                              |  |
| Языки мира: 81                         |  |
|                                        |  |
|                                        |  |
|                                        |  |
|                                        |  |
| Сохранить                              |  |

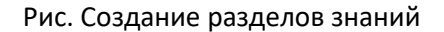

**Создание разделов знаний** выполняется в обычном текстовом редакторе. Сначала записывается название раздела знаний, далее ставится двоеточие, через пробел пишется код раздела знаний из выбранной системы классификации.

#### Разделение контента по видам, содержанию и языку

|                            | Разделение контента по видам, содержанию и языку |
|----------------------------|--------------------------------------------------|
| Книги                      |                                                  |
| Брошюры                    |                                                  |
| Журналы                    |                                                  |
| 3.4                        |                                                  |
| ABH                        |                                                  |
| оп                         |                                                  |
| EHJ                        |                                                  |
| Tex                        |                                                  |
| C/x                        |                                                  |
| Искусство и спорт          |                                                  |
| Худ.                       |                                                  |
| <u>д</u>                   |                                                  |
| Прочее                     |                                                  |
| На языках нар. России      |                                                  |
| На иностр. языках          |                                                  |
| На языках коренных народов |                                                  |
|                            | Сохранить                                        |
|                            |                                                  |

Рис. Разделение контента по видам, содержанию и языку

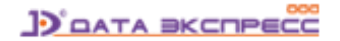

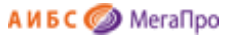

В разделе **Разделение контента по видам, содержанию и языку** вводится информация, которая потом используется при ведении КСУ. Ввод данных выполняется в обычном текстовом редакторе. Далее требуется сохранить данные.

#### Создание базовой таблицы КСУ. Часть 3

| Создание базовой записи        | КСУ 3      |
|--------------------------------|------------|
| Дата создания записи           | 13.01.2014 |
| Количество наименований        |            |
| Количество экземпляров         |            |
| На сумму                       | 0.00       |
| Состоит на инвентарном учет    |            |
| На сумму                       | 0.00       |
| Состоит на безынвентарном учет |            |
| На сумму                       | 0.00       |
| Книги                          |            |
| Брошюры                        |            |
| Журналы                        |            |
| ЭД                             |            |
| АВД                            |            |
| ОЛ                             |            |
| ЕНЛ                            |            |
| Tex                            |            |
| C/x                            |            |
| Искусство и спорт              |            |
| Худ.                           |            |
| д                              |            |
| Прочее                         |            |
| На языках нар. России          |            |
| На иностр. языках              |            |
| На языках коренных народов     |            |
| Kb                             |            |
| Экология                       |            |
| Сохранить                      |            |

Рис. Создание базовой таблицы КСУ. Часть 3

Следующим шагом необходимо выполнить команду Создание базовой записи КСУ 3.

При выполнении этой команды требуется заполнить форму, где нужно ввести базовые значения первоначальной строки, от которой в дальнейшем будут подсчитываться сведения о фонде (рис. Создание базовой записи КСУ. Часть 3). После выполнения этой команды можно приступать к использованию КСУ в системе.

#### Инициализация подсистемы КСУ

**ВНИМАНИЕ!!! Будьте очень внимательны!** Выполнение команды **Инициализация подсистемы КСУ** приведет к уничтожению всех введенных данных.

#### КСУ. Часть 1 для публичных библиотек

При первом входе в режим (подраздел) **КСУ. Часть 1** будет выдана форма, показанная на рис. Создание первой записи в КСУ. Часть 1.

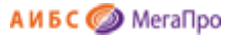

В дальнейшем, при имеющихся записях **КСУ. Часть 1** будет выдана сначала форма, показанная на рис. Создание записи в КСУ. Часть 1, а затем при нажатии на команду **Создать...** будет выдана форма, показанная на рис. Создание первой записи в КСУ. Часть 1.

|                                                                | Книга суммарного учета. Часть 1. Создание записи.                                                                                                    |
|----------------------------------------------------------------|----------------------------------------------------------------------------------------------------|
| При создани<br>из ранее созд<br>указан в соот<br>происходит. Н | и записи книги суммарного учета (часть 1) некоторые данные заимствуются<br>цанной накладной. Для этого необходимо ввести номер КСУ, который<br>ветствующей накладной. Если номер КСУ не указан, то заимствования не<br>Номер KSU из последней накладной - <b>01/2014</b> . |
|                                                                | Введите номер КСУ:                                                                                                    |

Рис. Создание первой записи в КСУ. Часть 1

При вводе номера КСУ некоторые данные из накладной, связанной с этим номером КСУ, переносятся в КСУ. Часть 1., остальные данные требуется ввести вручную (рис. Форма для создания записи КСУ. Часть 1 с переносом данных). Если в строку **Введите номер КСУ** ничего не введено, то после нажатия кнопки **ОК** появляется "пустая" форма для ввода данных вручную (рис. Форма для создания записи КСУ. Часть 1 без заимствования). Затем следует выполнить команду **Сохранить**.

| Дата<br>создания | Номер<br>КСУ | Количество<br>наименований | Количество<br>экземпляров | На<br>сумму | Тип<br>поступления |
|------------------|--------------|----------------------------|---------------------------|-------------|--------------------|
| 23.01.2014       | 02/2014      | 3                          | 10                        | 1500.00     | Покупка            |

Рис. Создание записи КСУ. Часть 1

Если нажать левой клавишей мыши на строку таблицы, то попадем в режим редактирования записи КСУ. Часть 1.

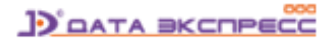

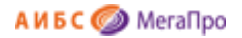

#### Книга суммарного учета. Часть 1. Создание.

| Номер КСУ                    |            |
|------------------------------|------------|
| Номер накладной              |            |
| Дата создания записи         | 24.01.2014 |
| Количество наименований      | 0          |
| Количество экземпляров       | 0          |
| На сумму                     | 0.00       |
| Количество экземпляров на ИУ | 0          |
| Стоимость экземпляров на ИУ  | 0.00       |
| Количество экземпляров на БУ | 0          |
| Стоимость экземпляров на БУ  | 0.00       |
| Тип поступления              | Покупка 🔻  |
| Баланс: Книги                | 0          |
| За балансом: Брошюры         | 0          |
| За балансом: Журналы         | 0          |
| Баланс: Журналы научные      | 0          |
| За балансом: Диссертации     | 0          |
| Вид издания: Книги научные   | 0          |
| Вид издания: Книги учебные   | 0          |
| Вид издания: Журналы научные | 0          |

## Рис. Форма для создания записи КСУ. Часть 1 без заимствования

| Книга суммар                 | оного учета. Часть 1. Создание. |   |
|------------------------------|---------------------------------|---|
| Номер КСУ                    | 01/2014                         |   |
| Номер накладной              | 01                              |   |
| Дата создания записи         | 10.01.2014                      |   |
| Количество наименований      | 3                               |   |
| Количество экземпляров       | 6                               |   |
| На сумму                     | 600.00                          |   |
| Количество экземпляров на ИУ |                                 |   |
| Стоимость экземпляров на ИУ  | 0.00                            |   |
| Количество экземпляров на БУ |                                 |   |
| Стоимость экземпляров на БУ  | 0.00                            |   |
| Тип поступления              | Покупка                         | ~ |
| Книги                        |                                 |   |
| Брошюры                      |                                 |   |
| Журналы                      |                                 |   |
| эд                           |                                 |   |
| АВД                          |                                 |   |
| оп                           |                                 |   |
| ЕНЛ                          |                                 |   |
| Tex                          |                                 |   |
| C/x                          |                                 |   |
| Искусство и спорт            |                                 |   |
| Худ.                         |                                 |   |
| д                            |                                 |   |
| Прочее                       |                                 |   |
| На языках нар. России        |                                 |   |
| На иностр. языках            |                                 |   |
| На языках коренных народов   |                                 |   |
| KP                           |                                 |   |
| Экология                     |                                 |   |

Рис. Форма для создания записи КСУ. Часть 1 с переносом данных

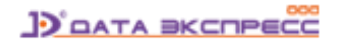

#### КСУ. Часть 2 для публичных библиотек

**КСУ. Часть 2** создается на основании актов списания. При выполнении команды **КСУ. Часть 2** на экран будет выдана визуальная форма, представленная на рис. Список актов списания, вошедших в КСУ. Часть 2.

В таблице выдается список актов списания, сведения из которых уже взяты в КСУ. Часть 2. При нажатии на строку таблицы осуществится выход в режим редактирования записи КСУ. Часть 2, созданной на основании сведений из этого акта списания.

При выполнении команды **Создать...** на экран будет выдан список актов списания, по которым еще не были созданы записи в КСУ. Часть 2 (рис. Список актов списания, не вошедших в КСУ. Часть 2).

Для создания новой записи в КСУ. Часть 2 следует нажать левой клавишей мыши на выбранную строку из таблицы. На экране в таблице появится список полей записи КСУ. Часть 2. Часть данных будут заимствованы и перенесены из акта списания. В незаполненные строки следует ввести информацию вручную, а затем сохранить ее.

| Создать          |                        | Книга суммарн         | юго учета. Ча       | асть 2.      |             |             |
|------------------|------------------------|-----------------------|---------------------|--------------|-------------|-------------|
| Дата<br>создания | Номер акта<br>списания | Дата акта<br>списания | Причина<br>списания | Наименований | Экземпляров | На<br>сумму |
| 23.01.2014       | 01/2014                | 13.01.2014            | Ветхость            | 1            | 1           | 200.00      |

#### Рис. Список актов списания, вошедших в КСУ. Часть 2

|                           | Книга сум    | марного учета                           | . Часть 2. Создан           | ие записи.    |           |
|---------------------------|--------------|-----------------------------------------|-----------------------------|---------------|-----------|
| пись книги с              | уммарного уч | нета (часть 2) со                       | оздается на основ           | е существующе | го акта   |
| ACALING HOOL              |              | 1 T T T T T T T T T T T T T T T T T T T |                             |               | CINT.     |
| исания. Нео               | оходишо выор | Список а                                | тов списания                |               |           |
| исания. нео<br>Номер акта | Дата акта    | Список ан<br>Причина                    | ктов списания<br>Количество | Количество    | Стоимость |

Рис. Список актов списания, не вошедших в КСУ. Часть 2

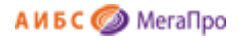

| Книга суммарного уче         | та. Часть 2. Создание. |
|------------------------------|------------------------|
| Дата создания записи         | 15.01.2014             |
| Номер акта списания          | 1/2014                 |
| Дата акта списания           | 10.01.2014             |
| Причина списания             | Ветхость               |
| Количество наименований      | 1                      |
| Количество экземпляров       | 1                      |
| На сумму                     | 56.03                  |
| Количество экземпляров на ИУ | 1                      |
| Стоимость экземпляров на ИУ  | 56.03                  |
| Количество экземпляров на БУ |                        |
| Стоимость экземпляров на БУ  | 0.00                   |
| Книги                        |                        |
| Брошюры                      |                        |
| Журналы                      |                        |
| эд                           |                        |
| АВД                          |                        |
| ОП                           |                        |
| ЕНЛ                          |                        |
| Tex                          |                        |
| C/x                          |                        |
| Искусство и спорт            |                        |
| Худ.                         |                        |
| д                            |                        |
| Прочее                       |                        |
| На языках нар. России        |                        |
| На иностр. языках            |                        |
| На языках коренных народов   |                        |
| КР                           |                        |
| Экология                     |                        |

Рис. Создание записи в КСУ. Часть 2

## КСУ. Часть 3 для публичных библиотек

При нажатии на пункт меню **КСУ. Часть 3** выдается таблица с записями КСУ. Часть 3 (рис. Список записей КСУ. Часть 3). Для внесения изменений в записи КСУ. Часть 3 следует нажать на выбранную строку. На мониторе появится выбранная запись со всеми значениями.

| оздать     |                        |                          | Книга сумма  | арного учета | . Часть 3. |                    |           |                    |           |
|------------|------------------------|--------------------------|--------------|--------------|------------|--------------------|-----------|--------------------|-----------|
| Период     | Номера КСУ<br>(приход) | Номера актов<br>списания | Наименований | Экземпляров  | На сумму   | Поступило<br>на ИУ | На сумму  | Поступило<br>на БУ | На сумму  |
| 19.04.2013 |                        |                          | 10000        | 35000        | 100000.00  | 33000              | 850000.00 | 2000               | 150000.00 |

## Рис. Список записей КСУ. Часть 3.

Для создания новой записи в КСУ. Часть 3 надо нажать на команду **Создать....** На экране высветится информация, представленная на рис. Создание записи в КСУ. Часть 3. Итоговая запись КСУ. Часть 3 создается за период от следующего дня после создания последней записи КСУ. Часть 3 до текущей даты. На текущую дату создать можно только одну запись.

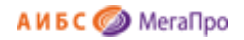

| Книга суммар                                                                                                    | рного                     | уче                      | та. ч                 | асть                 | 3. 0                 | озда                | ание                        |
|----------------------------------------------------------------------------------------------------|---------------------------|--------------------------|-----------------------|----------------------|----------------------|---------------------|-----------------------------|
| Запись книги суммарного учета (часть 3) созда<br>3 до указанной ниже даты. Если указанная дата<br>нельзя создавать в этот же день записи КСУ 1<br>спедующей записи КСУ 3. | ется :<br>а явля<br>и КСУ | за пе<br>яется<br>/ 2, т | риор<br>сего<br>к. он | от с<br>одня<br>и уж | пед)<br>шней<br>е не | ноще<br>дат<br>войд | его дн<br>ой, то<br>цут в і |
| Запись КСУ 3 создается за период с 14.01.2014 по                                                                                                    | 15.01                     | 2014                     |                       |                      | Ot                   | npası               | пъ                          |
|                                                                                                    | 0                         |                          | ua po                 | 2014                 |                      | ~                   | •                           |
|                                                                                                    | Пн                        | Br                       | Ср                    | 41                   | Пт                   | C6                  | 8c                          |
|                                                                                                    |                           |                          | .1                    | 2                    | з                    | 4                   | 5                           |
|                                                                                                    | 6                         | 7                        | .8                    | . 9                  | 10                   | 11                  | 12                          |
|                                                                                                    | 13                        | 14                       | 15                    | 16                   | 17                   | 18                  | 19                          |
|                                                                                                    | 20                        | -21                      | 22                    | 23                   | 24                   | 25                  | 26                          |
|                                                                                                    | 27                        | 28                       | 29                    | 30                   | 31                   |                     |                             |

Рис. Создание записи в КСУ. Часть 3.

# КСУ для вузов

После того, как выбрана КСУ для вузов, для настройки КСУ необходимо последовательно выполнить команды, представленные в меню **Настройки**.

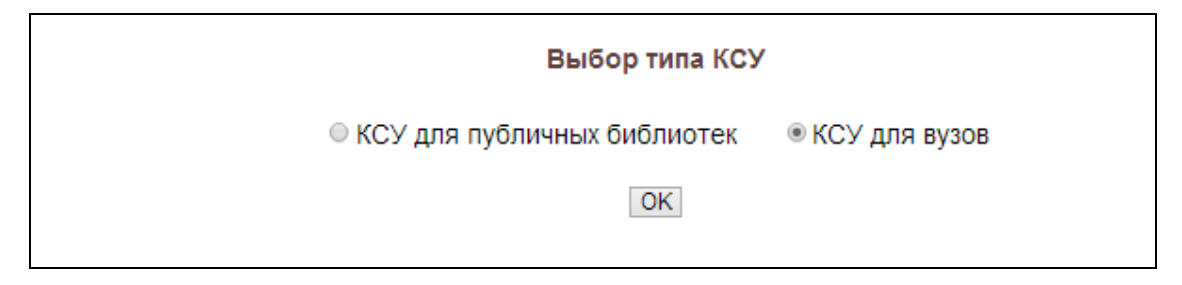

![](_page_37_Figure_6.jpeg)

Настройка

## Настройки

- 1. Определение кода поля для типа литературы
- 2. Настройка типов литературы
- 3. Определение структуры КСУ для высшей школы
- 4. Создание базовой записи КСУ 3
- 5. Инициализация подсистемы КСУ

![](_page_38_Picture_0.jpeg)

# Определение кода поля для типа литературы

Введите код подполя: 952а

OK

## Настройка типов литературы

| Код типа литератур | ы Название типа литературы      | Команды  |
|--------------------|---------------------------------|----------|
| БНИ                | Брошюры научные иностранные     | Изменить |
| БНР                | Брошюры научные российские      | Изменить |
| ДНР                | Диссертации научные российские  | Изменить |
| жнр                | Журналы научные российские      | Изменить |
| жуи                | Журналы учебные иностранные     | Изменить |
| ЖУР                | журналы учебные российские      | Изменить |
| кни                | Книги научные иностранные       | Изменить |
| КНР                | Книги научные российские        | Изменить |
| куи                | Книги учебные иностранные       | Изменить |
| КУР                | Книги учебные российские        | Изменить |
| ЭНР                | Электронные носители российские | Изменить |
|                    |                                 | Добавить |

# Определение структуры КСУ для вузов

| N≌                                   | Раздел                                                                                                    | Подраздел                                                                                                    | Коды типов литературы                                                                                                    | Что считать                                                                                                    | Команд                                                               |
|--------------------------------------|----------------------------------------------------------------------------------------------------|----------------------------------------------------------------------------------------------------|----------------------------------------------------------------------------------------------------|----------------------------------------------------------------------------------------------------|----------------------------------------------------------------------|
| 1                                    | Баланс                                                                                                    | Кн П Типы литературы                                                                                                    | КНИ, КНР, КУИ, КУР                                                                                                    | 🖉 Экземпляры 🛛 Стоимость                                                                                                    | Измен                                                                |
|                                      | За оалансом                                                                                                    | <ul> <li>БНИ Брошкорь научные инострана</li> <li>БНИ Брошкорь научные инострана</li> <li>ДНР Диссертации научные российски</li> <li>ЖИР Журналь научные российски</li> <li>ЖИР Журналь научные иностранные</li> <li>КИИ Курналь учебные иностранные</li> <li>КНР Килги научные иностранные</li> <li>КНР Килги научные иностранные</li> <li>ККР Килги учебные иностранные</li> <li>КУР Килги учебные российския</li> </ul> | ые<br>е<br>Ские<br>в удаления записи сотрите информацию в поле "Раздел" и нажмите соответствуи<br>в<br>е                                               | ы Экземпляры — Стоимость<br>радуо коопку "Изменить"                                                                                                    | (dooae)                                                              |
|                                      |                                                                                                    | <ul> <li>ЭНР Электронные носители росси</li> </ul>                                                                                                    | Определение структуры КСУ для высшей школ                                                                                                    | лы                                                                                                    |                                                                      |
| N₂                                   | Раздел                                                                                                    | <ul> <li>ЭНР Электронные носители росси</li> <li>Подраздел</li> </ul>                                                                                                    | Определение структуры КСУ для высшей школ<br>Коды типов литературы                                                                                     | лы<br>Что считать                                                                                                    | Команд                                                               |
| Nº<br>1                              | Раздел<br>Баланс                                                                                                    | <ul> <li>ЭНР Электроиные носители росси</li> <li>Подраздел</li> <li>Книги</li> </ul>                                                                                                    | Определение структуры КСУ для высшей школ<br>Коды типов литературы<br>КНИ, КНР, КУИ, КУР                                                               | лы<br>Что считать<br>≪Экземпляры ≪ Стоимость                                                                                                    | Коман,<br>Измени                                                     |
| №<br>1<br>2                          | Раздел<br>Баланс<br>Вид издания                                                                                          | <ul> <li>ЭНР Электроиные носители росси</li> <li>Подраздел</li> <li>Книги</li> <li>Книги российские</li> </ul>                                                                                                    | Определение структуры КСУ для высшей школ<br>Коды типов литературы<br>КНИ, КНР, КУИ, КУР<br>КНР, КУР                                                   | лы<br>Что считать<br>«Экземпляры «Стоимость<br>«Экземпляры «Стоимость                                                                                                    | Коман,<br>Измені<br>Измені                                           |
| №<br>1<br>2<br>3                     | Раздел<br>Баланс<br>Вид издания<br>Вид издания                                                                           | ЭНР Электронные носители росси<br>Подраздел<br>Книги<br>Книги российские<br>Учебные издания                                                                                                    | Определение структуры КСУ для высшей школ<br>Коды типов литературы<br>КНИ, КНР, КУИ, КУР<br>КНР, КУР<br>КУИ, КУР                                       | лы<br>Что считать<br>«Экземпляры «Стоимость<br>«Экземпляры «Стоимость<br>«Экземпляры «Стоимость                                                                                                    | Команд<br>Измени<br>Измени<br>Измени<br>Измени                       |
| №<br>1<br>2<br>3<br>4                | Раздел<br>Баланс<br>Бид издания<br>Вид издания<br>Вид издания                                                            | ЭНР Электронные носители росси<br>Подраздел<br>Книги<br>Книги российские<br>Учебные издания<br>Электронные росурсы                                                                                                    | Определение структуры КСУ для высшей школ<br>Коды типов литературы<br>КНИ, КНР, КУИ, КУР<br>КИР, КУР<br>КУИ, КУР<br>ЭНР                                | лы<br>Что считать<br>Экземпляры Ф Стоимость<br>Экземпляры Ф Стоимость<br>Экземпляры Ф Стоимость<br>Экземпляры Ф Стоимость                                                                                                    | Коман<br>Измен<br>Измен<br>Измен<br>Измен                            |
| №<br>1<br>2<br>3<br>4<br>5           | Раздел<br>Баланс<br>Вид издания<br>Вид издания<br>Вид издания<br>Вид издания<br>Вид издания                              | ЭНР Электронные носители росси<br>Подраздел<br>Книги<br>Книги<br>Учебные издания<br>Электроные ресурсы<br>Брошюры                                                                                                    | Определение структуры КСУ для высшей школ<br>Коды типов литературы<br>КНИ, КНР, КУР<br>КНР, КУР<br>КУР<br>ЭНР<br>БНИ, БНР                              | лы<br>Что считать<br>Экземпляры Ф Стоимость<br>Экземпляры Ф Стоимость<br>Экземпляры Ф Стоимость<br>Экземпляры Ф Стоимость                                                                                                    | Комаң<br>Измен<br>Измен<br>Измен<br>Измен<br>Измен                   |
| №<br>1<br>2<br>3<br>4<br>5<br>6      | Раадел<br>Баланс<br>Вікд надания<br>Вікд надания<br>Вікд надания<br>Віке баланса<br>Зарубежные издания                   | ЭНР Электронные носители росси<br>Подраздел<br>Книги<br>Книги российские<br>Учебные издания<br>Электронные ресурсы<br>Брошоры<br>Книги                                                                                                    | Определение структуры КСУ для высшей школ<br>Коды типов литературы<br>КНИ, КНР, КУИ<br>КИР, КУР<br>КУИ, КУР<br>ЭНР<br>БНИ, БНР<br>КНИ, КУИ             | лы Что считать Уто считать Уто считать Уто считать Уто считать Уто считать Уто стоимость Уто стоимость Уто стоимость Уто стоимость Уто стоимость Уто стоимость Уто стоимость Уто стоимость Уто стоимость Уто стоимость Уто стоимость Уто стоимость Уто стоимость Уто стоимость Уто стоимость Уто стоимость | Коман,<br>Измен<br>Измен<br>Измен<br>Измен<br>Измен<br>Измен         |
| №<br>1<br>2<br>3<br>4<br>5<br>6<br>7 | Раздел<br>Баланс<br>Вид издания<br>Вид издания<br>Вид издания<br>Вие баланса<br>Зарубежные издания<br>Российские издания | ЭнР Электронные носители росси<br>Подраздел<br>Книги<br>Книги российские<br>Учебные издания<br>Электронные ресурсы<br>Брошюры<br>Книги<br>Книги                                                                                                    | Определение структуры КСУ для высшей школ<br>Коды типов литературы<br>КНИ, КНР, КУИ<br>КИР, КУР<br>КУИ, КУР<br>ЭНР<br>БНИ, БНР<br>КНИ, КУИ<br>КНР, КУР | лы Что считать Что считать Зкаемпляры Ф Стоимость Зкаемпляры Ф Стоимость Зкаемпляры Ф Стоимость Зкаемпляры Ф Стоимость Зкаемпляры Ф Стоимость Стоимость                                                                                                    | Коман<br>Измен<br>Измен<br>Измен<br>Измен<br>Измен<br>Измен<br>Измен |

![](_page_38_Picture_8.jpeg)

![](_page_39_Picture_0.jpeg)

# Создание базовой записи КСУ. Часть 3 для вузов

|                                  | Создание базовой записи КСУ 3 |
|----------------------------------|-------------------------------|
| Дата создания записи             |                               |
| Количество наименований          |                               |
| Количество экземпляров           |                               |
| На сумму                         |                               |
| Состоит на инвентарном учет      |                               |
| На сумму                         |                               |
| Состоит на безынвентарном учет   |                               |
| На сумму                         |                               |
| Баланс: Книги                    |                               |
| Вне баланса: Брошюры             |                               |
| Вид издания: Книги российские    |                               |
| Вид издания: Учебные издания     |                               |
| Вид издания: Электронные ресурсы |                               |
| Зарубежные издания: Книги        |                               |
| Российские издания: Книги        |                               |
|                                  | Сохранить                     |

## КСУ. Часть 1 для вузов

При первом входе в режим (подраздел) **КСУ. Часть 1** будет выдана форма, показанная на рис. Создание первой записи в КСУ. Часть 1.

В дальнейшем, при имеющихся записях КСУ. Часть 1 будет выдана сначала форма, показанная на рис. Создание записи в КСУ. Часть 1, а затем при нажатии на команду **Создать…** будет выдана форма, показанная на рис. Создание первой записи в КСУ. Часть 1.

| Кн                                                                                | ига суммарного учета. Часть 1. Создание записи.                                                                                                    |
|-----------------------------------------------------------------------------------|----------------------------------------------------------------------------------------------------|
| При создании запи<br>из ранее созданно<br>указан в соответст<br>происходит. Номер | и книги суммарного учета (часть 1) некоторые данные заимствуются<br>і накладной. Для этого необходимо ввести номер КСУ, который<br>зующей накладной. Если номер КСУ не указан, то заимствования не<br>KSU из последней накладной - <b>01/2014</b> . |
|                                                                                   | Введите номер КСУ:                                                                                                    |

#### Рис. Создание записи в КСУ. Часть 1

При вводе номера КСУ некоторые данные из накладной, связанной с этим номером КСУ, переносятся в КСУ. Часть 1. Остальные данные требуется ввести вручную (рис. Форма для создания записи КСУ. Часть 1 с переносом). Если в строку **Введите номер КСУ** ничего не введено, то после нажатия кнопки **ОК** появляется "пустая" форма для ввода данных вручную (рис. Форма

![](_page_40_Picture_0.jpeg)

для создания записи КСУ. Часть 1 без заимствования). Затем следует выполнить команду

## Сохранить.

| оздать           |              | Книга суммарног            | о учета. Часть 1.         |             |                    |
|------------------|--------------|----------------------------|---------------------------|-------------|--------------------|
| Дата<br>создания | Номер<br>КСУ | Количество<br>наименований | Количество<br>экземпляров | На<br>сумму | Тип<br>поступления |
| 23.01.2014       | 02/2014      | 3                          | 10                        | 1500.00     | Покупка            |

## Рис. Создание записи КСУ. Часть 1

Если нажать левой клавишей мыши на строку таблицы, то попадем в режим редактирования записи КСУ. Часть 1.

| Номер КСУ                    |            |   |
|------------------------------|------------|---|
| Номер накладной              |            |   |
| Дата создания записи         | 24.01.2014 |   |
| Количество наименований      | 0          |   |
| Количество экземпляров       | 0          |   |
| На сумму                     | 0.00       |   |
| Количество экземпляров на ИУ | 0          |   |
| Стоимость экземпляров на ИУ  | 0.00       |   |
| Количество экземпляров на БУ | 0          |   |
| Стоимость экземпляров на БУ  | 0.00       |   |
| Тип поступления              | Покупка    | • |
| Баланс: Книги                | 0          |   |
| За балансом: Брошюры         | 0          |   |
| За балансом: Журналы         | 0          |   |
| Баланс: Журналы научные      | 0          |   |
| За балансом: Диссертации     | 0          |   |
| Вид издания: Книги научные   | 0          |   |
| Вид издания: Книги учебные   | 0          |   |
| Вид издания: Журналы научные | 0          |   |

Рис. Форма для создания записи КСУ. Часть 1 без заимствования

![](_page_41_Picture_0.jpeg)

|                                  | Книга суммарного учета. Часть 1. Создание. |
|----------------------------------|--------------------------------------------|
| Номер КСУ                        | 01/2014                                    |
| Номер накладной                  | 01                                         |
| Дата создания записи             | 13.01.2014                                 |
| Количество наименований          | 3                                          |
| Количество экземпляров           | 15                                         |
| На сумму                         | 1500.00                                    |
| Количество экземпляров на ИУ     |                                            |
| Стоимость экземпляров на ИУ      | 0.00                                       |
| Количество экземпляров на БУ     |                                            |
| Стоимость экземпляров на БУ      | 0.00                                       |
| Тип поступления                  | Покупка                                    |
| Баланс: Книги                    |                                            |
| Вне баланса: Брошюры             |                                            |
| Вид издания: Книги российские    |                                            |
| Вид издания: Учебные издания     |                                            |
| Вид издания: Электронные ресурсы |                                            |
| Зарубежные издания: Книги        |                                            |
| Российские издания: Книги        |                                            |
|                                  | Сохранить                                  |

Рис. Форма для создания записи КСУ. Часть 1 с переносом данных

## КСУ. Часть 2 для вузов

КСУ. Часть 2 создается на основании актов списания. При выполнении команды **КСУ. Часть 2** на экран будет выдана визуальная форма, представленная на рис. Список актов списания, вошедших в КСУ. Часть 2.

В таблице выдается список актов списания, сведения из которых уже взяты в КСУ. Часть 2. При нажатии на строку таблицы осуществится выход в режим редактирования записи КСУ. Часть 2, созданной на основании данных из этого акта списания.

При выполнении команды **Создать...** на экран будет выдан список актов списания, по которым еще не была создана запись в КСУ. Часть 2 (рис. Список актов списания, не вошедших в КСУ. Часть 2). Для создания новой записи в КСУ. Часть 2 следует нажать левой клавишей мыши на выбранную строку из таблицы. На экране в таблице появится список полей записи КСУ. Часть 2. Часть данных будут заимствованы и перенесены из акта списания. В незаполненные строки следует ввести информацию вручную, а затем сохранить ее.

| ( | Создать          | I                      | Книга суммарн         | ого учета. Ча       | ють 2.       |             |             |
|---|------------------|------------------------|-----------------------|---------------------|--------------|-------------|-------------|
|   | Дата<br>создания | Номер акта<br>списания | Дата акта<br>списания | Причина<br>списания | Наименований | Экземпляров | На<br>сумму |
|   | 23.01.2014       | 01/2014                | 13.01.2014            | Ветхость            | 1            | 1           | 200.00      |
|   |                  |                        |                       |                     |              |             |             |

Рис. Список актов списания, вошедших в КСУ. Часть 2

![](_page_41_Picture_9.jpeg)

## Книга суммарного учета. Часть 2. Создание записи.

Запись книги суммарного учета (часть 2) создается на основе существующего акта списания. Необходимо выбрать из списка актов списания соответствующий акт.

| Номер акта | Дата акта  | Причина     | Количество   | Количество  | Стонирость |
|------------|------------|-------------|--------------|-------------|------------|
| списания   | списания   | списания    | наименований | экземпляров | Стоимость  |
| 23/2014    | 23.01.2014 | Устарелость | 1            | 1           | 150.00     |

#### Рис. Список актов списания, не вошедших в КСУ. Часть 2

|                                  | Книга суммарного учета. Часть 2. Создание. |  |
|----------------------------------|--------------------------------------------|--|
| Дата создания записи             | 13.01.2014                                 |  |
| Номер акта списания              | 01/2014                                    |  |
| Дата акта списания               | 13.01.2014                                 |  |
| Причина списания                 | Ветхость                                   |  |
| Количество наименований          | 1                                          |  |
| Количество экземпляров           | 1                                          |  |
| На сумму                         | 200.00                                     |  |
| Количество экземпляров на ИУ     | 1                                          |  |
| Стоимость экземпляров на ИУ      | 200.00                                     |  |
| Количество экземпляров на БУ     |                                            |  |
| Стоимость экземпляров на БУ      | 0.00                                       |  |
| Баланс: Книги                    |                                            |  |
| Вне баланса: Брошюры             |                                            |  |
| Вид издания: Книги российские    |                                            |  |
| Вид издания: Учебные издания     |                                            |  |
| Вид издания: Электронные ресурсы |                                            |  |
| Зарубежные издания: Книги        |                                            |  |
| Российские издания: Книги        |                                            |  |
|                                  | Сохранить                                  |  |

#### Рис. Создание новой записи КСУ. Часть 2

#### КСУ. ЧастьЗ для вузов

При нажатии на пункт меню **КСУ.Часть 3** выдается таблица с записями КСУ. Часть 3 (рис. Список записей КСУ. Часть 3). Для внесения изменений в записи КСУ. Часть 3 следует нажать на выбранную строку. На мониторе появится выбранная запись со всеми атрибутами.

| Период    | Номера КСУ<br>(приход) | Номера актов<br>списания | Наименований | Экземпляров | На сумму   | Поступило<br>на ИУ | На сумму  | Поступило<br>на БУ | На сумм  |
|-----------|------------------------|--------------------------|--------------|-------------|------------|--------------------|-----------|--------------------|----------|
| 9.04.2013 |                        |                          | 10000        | 35000       | 1000000.00 | 33000              | 850000.00 | 2000               | 150000.0 |

## Рис. Список записей КСУ. Часть 3.

Для создания новой записи в КСУ. Часть 3 надо нажать на команду **Создать....** На экране высветится информация, представленная на рис. Создание записи в КСУ. Часть 3.

## 

![](_page_43_Picture_0.jpeg)

Итоговая запись КСУ. Часть 3 создается за период от следующего дня после создания последней

записи КСУ. Часть 3 до текущей даты. На текущую дату создать можно только одну запись.

| апись книги суммарного учета (часть 3) созда<br>до указанной ниже даты. Если указанная дат<br>ельзя создавать в этот же день записи КСУ 1<br>ледующей записи КСУ 3. | ется :<br>а явля<br>и КСУ | a ne<br>ercs<br>2, r | риод<br>а сего<br>.к. он | от с<br>одня<br>ни уж | леду<br>иней<br>е не | юще<br>дат<br>войд | о дня после создания последней з<br>й, то после создания новой записи<br>т в новую КСУ 3 и также не будут у | аписи К<br>КСУ 3<br>чтены |
|----------------------------------------------------------------------------------------------------|---------------------------|----------------------|--------------------------|-----------------------|----------------------|--------------------|----------------------------------------------------------------------------------------------------|---------------------------|
| апись КСУ 3 создается за период с 14.01.2014 по                                                                                                    | 15.01.                    | 2014                 |                          |                       | OT                   | npasv              |                                                                                                    |                           |
|                                                                                                    | •                         |                      |                          | 2014                  | ۱.                   | *                  | 0                                                                                                    |                           |
|                                                                                                    | Пн                        | Br                   | Ср                       | Чт                    | Пт                   | C6                 | 3c                                                                                                    |                           |
|                                                                                                    |                           |                      | 1                        | 2                     | 3                    | 4                  | 5                                                                                                    |                           |
|                                                                                                    | 6                         | 7                    | 8                        | 9                     | 10                   | 11                 | 12                                                                                                    |                           |
|                                                                                                    | 13                        | 14                   | 15                       | 16                    | 17                   | 18                 | 19                                                                                                    |                           |
|                                                                                                    | - 20                      | 21                   | 22                       | 23                    | 24                   | 25                 | 26                                                                                                    |                           |
|                                                                                                    |                           |                      |                          |                       |                      |                    |                                                                                                    |                           |

Рис. Создание записи в КСУ. Часть 3.

# Отчеты

В этом режиме выдается список отчетов, связанный с технологическими операциями ведения КСУ в автоматизированном режиме.

| N⁰ | Название отчета                             |            |
|----|---------------------------------------------|------------|
| 1. | Список заказанных книг за период            | $\bigcirc$ |
| 2. | Список заказанных книг по заявке (новый)    | $\bigcirc$ |
| 3. | Список заказанных книг по заявке            | $\bigcirc$ |
| 4. | Список поступивших книг за период           | $\bigcirc$ |
| 5. | КСУ. Часть 1. Поступление документов в фонд | $\bigcirc$ |
| 6. | КСУ. Часть 2. Выбытие документов из фонда   | $\bigcirc$ |
| 7. | КСУ. Часть 3. Итоги движения фонда          | $\bigcirc$ |

Рис. Список отчетов модуля «Комплектование»

## Онлайн-заявки на комплектование

## Общие сведения

Режим формирования и обработки заявок на комплектование фондов библиотеки в удаленном режиме позволяет авторизованным специалистам подавать предварительные заявки на заказ литературы, формировать на их основе окончательный список заказов на приобретение литературы, на базе которого будет осуществлена закупка изданий у поставщиков.

В этом режиме поддерживаются 3 категории пользователей:

![](_page_44_Picture_0.jpeg)

1. Комплектатор (сотрудник библиотеки, которому доступны все функции модуля «Комплектование»),

 Преподаватель (Заявитель - сотрудник организации, которому доступны функции, связанные с формированием предварительных заявок на комплектование фондов и отслеживанием результатов комплектования),

3. **Модератор** (уполномоченное руководством организации лицо, которому доступны функции просмотра заявок, подачи комментариев, получения отчетных данных).

Регистрация заявителей производится ими самостоятельно с последующей активацией их учетных записей сотрудниками библиотеки, имеющими статус Модератора.

Прежде чем Преподаватели (заявители) будут регистрироваться, требуется ввести данные о структуре вуза в подразделе **Структура вуза** Секции **Онлайн-заявки**.

Термин заявка - это заявка, которая включает заказы для приобретения (см. <u>раздел «Основные</u> понятия»).

Термин онлайн-заявка - это заказ на литературу, выполненный заявителем через сервис формирования и обработки заявок на комплектование фондов библиотеки в удаленном режиме (см. <u>раздел «Основные понятия»</u>).

Статус онлайн-заявок изменяется по мере ее обработки и может иметь следующие статусы: Подано, Отложено, Отказано, Заказано, Выполнено.

Статус Подано присваивается онлайн-заявке, созданной заявителем.

Статус Отложено присваивается онлайн-заявке, когда в данный момент ее не включают в список заказов для приобретения. Срок неопределенный.

Статус **Отказано** присваивается онлайн-заявке, по которой не будет выполняться заказ литературы.

Статус Заказано присваивается онлайн-заявке, которая включается в список литературы, которая будет заказываться для приобретения.

Статус Выполнено присваивается онлайн-заявке, экземпляры которой поступили в библиотеку.

#### Самостоятельная регистрация заявителей

Вход в этот режим осуществляется в модуле «Комплектование» по ссылке ../MegaPro/Acquisition. На экран выдается визуальная форма, представленная на рис. Вход в модуль «Комплектование». Для получения доступа к сервису формирования и обработки онлайн-заявок следует **самостоятельно** зарегистрироваться.

![](_page_44_Picture_16.jpeg)

![](_page_45_Picture_0.jpeg)

Для самостоятельной регистрации требуется нажать на кнопку **Войти**, в поле **Имя** ввести только <u>логин</u> и нажать на кнопку **ОК**.

На экране появится форма для ввода учетных данных **заявителя**, показанная на рис. Профиль пользователя. Обязательные для заполнения поля отмечены \*.

После ввода данных нажать на кнопку Завершить ввод. На экране появится сообщение, показанное на рис. Сообщение о регистрации.

|                |                                                             | Имя            | × |
|----------------|-------------------------------------------------------------|----------------|---|
| Зыбор БД       |                                                             |                |   |
| Каталог Меда 🔹 | Внимание                                                    | Пароль         |   |
|                | Работа с этим модулем возможна для авторизованных сотрудн   | ОК             |   |
|                | или для преподавателей в режиме формирования онлайн-зая     | BOK.           |   |
|                | Для начала работы нажмите кнопку «Войти» и введите свои им  | ія и пароль.   |   |
|                | Для регистрации в режиме "Онлайн-заявки" введите только сво | е имя (логин). |   |

#### Рис. Вход в модуль «Комплектование»

| Имя (ФИО)*        |                    |
|-------------------|--------------------|
| Логин*            | lev_lv             |
| Пароль*           |                    |
| Повторите пароль* |                    |
| Факультет*        | выберите факультет |
| Кафедра*          | – выберите кафедру |
| Должность         |                    |
| Ученая степень    |                    |
| Звание            |                    |
| Email             |                    |

#### Рис. Профиль пользователя

Ваша учетная запись создана! Вам будут доступны функции модуля после активации Вашей записи модератором.

Рис. Сообщение о регистрации

![](_page_45_Picture_10.jpeg)

![](_page_46_Picture_0.jpeg)

До тех пор, пока активация не будет выполнена, при вводе учетных записей заявителя на экран будет выдаваться форма с его учетными данными и статусом **Не активирован** (рис. Учетная запись со статусом "Не активирован").

|                   | Профиль пользователя        |
|-------------------|-----------------------------|
| Имя (ФИО)*        | Жуков А.А.                  |
| Логин*            | zhukov                      |
| Пароль*           |                             |
| Повторите пароль* | ()                          |
| Факультет*        | Информационная безопасность |
| Кафедра*          | (Архитектура баз данных 🔻   |
| Должность         | преподаватель               |
| Ученая степень    | К.т.н.                      |
| Звание            |                             |
| Email             |                             |
| Статус            | (Не активирован             |
|                   | (Завершить ввод)            |

Рис. Учетная запись со статусом "Не активирован"

После активации учетной записи модератором (см. режим **Пользователи**) при вводе имени (логина) и пароля на экране будет выдана форма, представленная на рис. Учетная запись активирована.

|                   | Профиль пользователя        |
|-------------------|-----------------------------|
| Имя (ФИО)*        | Жуков А.А.                  |
| Логин*            | zhukov                      |
| Пароль*           | ••••••                      |
| Повторите пароль* | ••••••                      |
| Факультет*        | Информационная безопасность |
| Кафедра*          | Архитектура баз данных 🔻    |
| Должность         | преподаватель               |
| Ученая степень    | (к.т.н.                     |
| Звание            |                             |
| Email             |                             |
| Статус            | Активирован                 |
|                   | (Завершить ввод)            |

Рис. Учетная запись активирована

## Режимы для активированного пользователя (заявителя)

Пользователю со статусом Активирован доступны следующие режимы:

Личные данные

![](_page_47_Picture_0.jpeg)

- Список онлайн-заявок
- Создать онлайн-заявку

Рис. Режимы для активированного пользователя

#### Личные данные

При входе в пункт меню Личные данные на экран выдаются личные данные преподавателя

(см. Профиль пользователя).

## Список онлайн-заявок

При входе в пункт меню Список онлайн-заявок выдаются онлайн-заявки данного пользователя со статусами (рис. Список онлайн-заявок)

|   |     |     |   |                     |               |                                     |              | Список         | онлайн-заяі               | BOK               |                                |                           |                      |        |
|---|-----|-----|---|---------------------|---------------|-------------------------------------|--------------|----------------|---------------------------|-------------------|--------------------------------|---------------------------|----------------------|--------|
| K | ома | нды |   | ISBN                | Автор         | Заглавие                            | Издательство | Год<br>издания | Количество<br>экземпляров | Тип<br>литературы | Факультет                      | Кафедра                   | Дисциплина           | Статус |
| P | C   | 0 0 | Ð | 111-<br>222-<br>333 | Рябов<br>И.Р. | Теория<br>реляционных<br>баз данных | Наука        | 2014           | 10                        | основная          | Информационная<br>безопасность | Архитектура<br>баз данных | Теория баз<br>данных | Подано |
| P | C   | 0 0 | 0 | 222-<br>333-<br>444 | Радов<br>Н.П. | Введение в<br>теорию баз<br>данных  | Наука        | 2014           | 10                        | основная          | Информационная<br>безопасность | Архитектура<br>баз данных | Теория баз<br>данных | Подано |

Рис. Список онлайн-заявок

Для этого режима в колонке Команды доступны команды:

- Р Редактирование;
- С Создать подобный;
- У Удалить.

Редактирование онлайн-заявок возможно только со статусом Подано.

При выборе команды **Создать подобный** происходит выдача формы, заполненной частично данными, для заполнения новой онлайн-заявки.

## 

![](_page_48_Picture_0.jpeg)

Удалить онлайн-заявки можно со статусом Подано, Отложено, Отказано, Выполнено.

#### Создание онлайн-заявок

При входе в пункт меню **Создать онлайн-заявку** выдается форма для ввода информации об издании. Обязательные поля отмечены \*. Для сохранения данных онлайн-заявки следует нажать на кнопку **Завершить ввод**. Введенная онлайн-заявка сохранится в БД и будет доступна в списке онлайн-заявок.

| Выбор БД                                                                                 |                        | Онлаин-заявка                   |
|------------------------------------------------------------------------------------------|------------------------|---------------------------------|
| Каталог Mega 🔹                                                                           | ISBN                   |                                 |
| Онлайн-заявки                                                                            | Автор                  |                                 |
| <ul> <li>Личные данные</li> <li>Список онлайн-заявок</li> <li>Создать онлайн-</li> </ul> | Заглавие*              |                                 |
| заявку                                                                                   | Издательство           |                                 |
|                                                                                          | Год издания            |                                 |
|                                                                                          | Количество экземпляров |                                 |
|                                                                                          | Тип литературы         | Основная                        |
|                                                                                          | Факультет              | Информационная безопасность 🔹   |
|                                                                                          | Кафедра                | (Архитектура баз данных 🔹       |
|                                                                                          | Дисциплина             | ( выберите дисциплину 🔻         |
|                                                                                          | Статус                 |                                 |
|                                                                                          |                        | Завершить ввод) Очистить форму) |

Рис. Создание онлайн-заявки

## Отбор онлайн-заявок

Для отбора онлайн-заявок и размещения их для заказа необходимо создать заявку (см. термин Заявка в разделе Общие сведения) или использовать уже имеющую. После выбора заявки, к которой будут присоединены онлайн-заявки, в разделе Заказ появится пункт меню Список онлайн-заявок.

При нажатии на этот пункт меню на экране появится список онлайн-заявок, из которого надо выбирать те онлайн-заявки, которые будут включены в заказ на приобретение. Список выдается в табличной форме. Первая колонка- Команды: Р - редактировать онлайн-заявку; У - удалить онлайн-заявку;

Для включения онлайн-заявки в заказ надо нажать на команду Р - Редактировать.

![](_page_49_Picture_0.jpeg)

|             |                 |               |                  |                       |          |                     | Список он                 | лайн-заявок       |                                |                           |                      |              |       |
|-------------|-----------------|---------------|------------------|-----------------------|----------|---------------------|---------------------------|-------------------|--------------------------------|---------------------------|----------------------|--------------|-------|
| (словия поі | иска и сортиро  | 18KH          |                  | VenoR                 | 10       | Ten                 | H DOMCKS                  | Знак              |                                |                           |                      |              |       |
| ISBN        | 110             |               | •                | начинается с          | •        | ropi                | Понска                    | +                 |                                |                           |                      |              |       |
|             | ортироват       | ъ по пол      | ю                | Направле              | ение     | 11-2                |                           |                   |                                |                           |                      |              |       |
|             |                 |               |                  | по возрастани         | 110      | Наити Сор           | росить                    |                   |                                |                           |                      |              |       |
| манды       | ISBN            | Автор         |                  | Заглавие              | Издатель | ство Год<br>издания | Количество<br>экземпляров | Тип<br>литературы | Факультет                      | Кафедра                   | Дисциплина           | Пользователь | Стату |
| y           | 111-<br>222-333 | Рябов<br>И.Р. | Теория<br>баз да | я реляционных<br>нных | Наука    | 2014                | 10                        | основная          | Информационная<br>безопасность | Архитектура баз<br>данных | Теория баз<br>данных | Жуков А.А.   | Подан |
|             | 222-            | Радов         | Введе            | ние в теорию баз      | Наука    | 2014                | 10                        | основная          | Информационная                 | Архитектура баз           | Теория баз           | Жуков А.А.   | Подан |

На экране появится полная информация об онлайн-заявке со статусом **Подано** (рис. Форма для включения онлайн-заявки в заказ на приобретение). Следует изменить статус на **Заказано** и нажать на кнопку **Завершить ввод** (рис. Статус онлайн-заявки Заказано).

ВНИМАНИЕ!!! Редактировать онлайн-заявки со статусом Заказано и Выполнено запрещено.

| ISBN                   | 111-222-333                   |     |
|------------------------|-------------------------------|-----|
| Автор                  | Рябов И.Р.                    |     |
| Заглавие*              | Теория реляционных баз данных | li. |
| Издательство           | Наука                         |     |
| Год издания            | 2014                          |     |
| Количество экземпляров | 10                            |     |
| Тип литературы         | основная                      | •   |
| Факультет              | Информационная безопасность   | •   |
| Кафедра                | Архитектура баз данных        | •   |
| Дисциплина             | Теория баз данных             | •   |
| Статус                 | Подано                        | •   |
|                        | (Завершить ввод)              |     |

Рис. Форма для включения онлайн-заявки в заказ на приобретение

|                        | Онлайн-заявка                 |
|------------------------|-------------------------------|
| ISBN                   | (111-222-333                  |
| Автор                  | Рябов И.Р.                    |
| Заглавие*              | Теория реляционных баз данных |
| Издательство           | Наука                         |
| Год издания            | 2014                          |
| Количество экземпляров | 10                            |
| Тип литературы         | основная                      |
| Факультет              | Информационная безопасность   |
| Кафедра                | Архитектура баз данных 🔻      |
| Дисциплина             | Теория баз данных 🔹           |
| Статус                 | Заказано                      |
|                        | (Завершить ввод)              |

Рис. Статус онлайн-заявки Заказано

![](_page_49_Picture_8.jpeg)

![](_page_50_Picture_0.jpeg)

Далее онлайн-заявка становится заказом на приобретение со статусом Заказ и включается в общий список заказов. Последующие действия с заказом описаны в режимах модуля «Комплектование».

|                  |                                                |                       | Cn                  | исок всех      | заказов        |                         |                                  |            |        |      |      |
|------------------|------------------------------------------------|-----------------------|---------------------|----------------|----------------|-------------------------|----------------------------------|------------|--------|------|------|
| Условия понска   | и сортирован                                   |                       |                     |                |                |                         |                                  |            |        |      |      |
| Автор            | Заглавие                                       | ISBN                  | Издательство        | Год<br>издания | Дата<br>заказа | Заказано<br>экземпляров | ФИО заказчика                    | NII заявки | Статус | Kons | аңды |
| Рябов И.Р.       | Теория реляционных баз данных                  | 111-222-333           | Наука               | 2014           |                | 10                      |                                  | 23456      | Заказ  | P    | 1    |
| Петров           | Физика                                         | 1122-33               | Мир                 | 2014           | 09.04.2014     | 3                       | Экономики                        | 123124     | Приход | 2    | 1    |
| Иванов           | История                                        |                       | Наука               | 2014           | 09.04.2014     | 5                       | Кафедра Отечественной<br>истории | 123124     | Приход | p    | 8    |
| Бонд Дж.         | Агент 007                                      | 123-454               | M/1-8               | 2013           | 13.12.2013     | 10                      | Пронин майор                     | 12345677   | Приход | 2    | 1    |
| Левсеа Л.В.      | КСУ и как с ним бороться                       | 2233-4455             | Библио              | 2013           | 12.12.2013     | 22                      | Петров Б.А.                      | 111111111  | Приход | P    | 1    |
| Ефремов          | Супер Книга                                    | 1324-5467             | Наука               | 2013           | 11.12.2013     | 21                      | Сидоров                          | 111111111  | 3axas  | 2    | 1    |
| Иванова          | История                                        | 111-222-333           | Наука               | 2013           | 03.12.2013     | 12                      | Петров                           | 11332244   | Приход | 2    | 1    |
| Бобринский<br>А. | Эрмиты. Петербургская сказка                   | 978-5-93898-<br>376-2 | Вита Нова           | 2012           | 19.04.2013     | 1                       | Петров П.П.                      | 7777       | Приход | P    | Û    |
| Ричард Касл      | Непобедимая жара                               | 978-5-4453-<br>0265-0 | Лениздат            | 2013           | 19.04.2013     | 2                       |                                  | 7777       | Приход | P    | 8    |
| Айн Рэнд         | Атлант расправил плечи (комплект из<br>3 книг) | 978-5-9614-<br>1430-1 | Альпина<br>Паблишер | 2013           | 19.04.2013     | 2                       |                                  | 7777       | Приход | P    | 8    |

Рис. Общий список заказов

После включения онлайн-заявки в список заказов заявитель увидит их со статусом Заказано.

После отметки о приходе экземпляров издания онлайн-заявка получит статус Выполнено.

## Функции модератора

Пользователю модуля «Комплектование», имеющего доступ к функции **Модератор**, будет доступен раздел **Онлайн-заявки**, включающий **режимы** (подразделы) **Пользователи** и **Структура вуза**.

## Режим «Пользователи»

В этом режиме происходит активация, редактирование и удаление учетных записей заявителей. При входе в этот режим выдается список пользователей, зарегистрированных как заявители (рис. Список пользователей).

Команды: А - активировать, Р - редактировать, У - удалить.

|         |              |                   |        | Список полн                    | ьзователей                |               |                   |        |       |                     |
|---------|--------------|-------------------|--------|--------------------------------|---------------------------|---------------|-------------------|--------|-------|---------------------|
| Команды | Пользователь | Статус            | Логин  | Факультет                      | Кафедра                   | Должность     | Ученая<br>степень | Звание | email | Дата<br>регистрации |
| APY     | Жуков А.А.   | Не<br>активирован | zhukov | Информационная<br>безопасность | Архитектура<br>баз данных | преподаватель | K.T.H.            |        |       | 11.12.2014          |

#### Рис. Список пользователей

При нажатии на команду А в строке учетной записи происходит активация заявителя.

![](_page_51_Picture_0.jpeg)

|              |           |             |        | Список поль                    | зователей                 |               |                   |        |       |                     |
|--------------|-----------|-------------|--------|--------------------------------|---------------------------|---------------|-------------------|--------|-------|---------------------|
| Команды Поль | ьзователь | Статус      | Логин  | Факультет                      | Кафедра                   | Должность     | Ученая<br>степень | Звание | email | Дата<br>регистрации |
| АРУ Жукс     | ов А.А.   | Активирован | zhukov | Информационная<br>безопасность | Архитектура<br>баз данных | преподаватель | K.T.H.            |        |       | 11.12.2014          |

Рис. Активация пользователя

При нажатии на команду Р происходит редактирование учетной записи заявителя.

При нажатии на команду У - удаление учетной записи заявителя.

# Структура вуза

При входе в подраздел **Структура вуза** выдается структура вуза, в которую надо ввести сведения о структуре вуза (рис. Структура вуза). Если структура вуза введена в модуле «Книгообеспеченность», необходимо соответствующим образом настроить АИБС «МегаПро» для импорта данных из этого модуля.

| Факультет              |       | Кафедра                |   | Дисци                    | плина    |            |        |
|------------------------|-------|------------------------|---|--------------------------|----------|------------|--------|
| Аграрный               | -     | Web-дизайн             | - | Классификация баз данных |          |            |        |
| Информационная         |       | Архитектура баз данных |   | Теория баз данных        |          |            |        |
| оезопасность           |       | Языки программирования |   |                          |          |            |        |
| Машиностроительный     |       |                        |   |                          |          |            |        |
|                        |       |                        |   |                          |          |            |        |
|                        |       |                        |   |                          |          |            |        |
|                        |       |                        |   |                          |          |            |        |
|                        |       |                        |   |                          |          |            |        |
|                        |       |                        |   |                          |          |            |        |
|                        |       |                        |   |                          |          |            |        |
|                        |       |                        |   |                          |          |            |        |
|                        |       |                        |   |                          |          |            |        |
|                        |       |                        |   |                          |          |            |        |
|                        |       |                        |   |                          |          |            |        |
|                        |       |                        |   |                          |          |            |        |
|                        |       |                        |   |                          |          |            |        |
|                        |       |                        |   |                          |          |            |        |
|                        |       |                        |   |                          |          |            |        |
|                        | -     |                        | - |                          |          |            |        |
| Ракультет Информа      | шион  | ная безопасность       |   |                          | Лобавить | Изменить   | Улапит |
| афелла: Орунтекти      |       |                        |   |                          | Побарит  | Измоцит    | Vacant |
| афедра. (Архитекту     |       |                        |   |                          | добавить | изменить   | Эдали  |
| цисциплина: (Геория ба | із да | нных                   |   |                          | Добавить | (Изменить) | Удалит |

#### Рис. Структура вуза

Для ввода нового названия факультета надо в <u>строке</u> **Факультет** ввести значение и нажать на кнопку **Добавить**.

Для изменения значения названия факультета следует выделить его в <u>колонке</u> **Факультет**, ввести изменения и нажать на кнопку **Изменить** в <u>строке</u> **Факультет**.

![](_page_52_Picture_0.jpeg)

Для удаления значения факультета следует выделить его в <u>колонке</u> **Факультет** и нажать на кнопку **Удалить** в <u>строке</u> **Факультет**. Удалены будут все нижестоящие объекты: Кафедра, Дисциплина.

Для добавления значений кафедр необходимо выделить название факультета, ввести имя кафедры в <u>строке</u> Кафедра и нажать на кнопку **Добавить** в <u>строке</u> Кафедра.

Для изменения значения имени кафедры следует выделить факультет в <u>колонке</u> **Факультет**, ввести изменения в строке Кафедра и нажать на кнопку **Изменить** в <u>строке</u> **Кафедра**.

Для удаления имени кафедры следует выделить факультет в <u>колонке</u> **Факультет**, выделить в колонке Кафедра имя кафедры, и нажать на кнопку **Удалить** в <u>строке</u> **Кафедра**.

Аналогично выполняются операции по добавлению, редактированию, удалению дисциплины.

# Примечания

Разработчик АИБС «МегаПро» оставляет за собой право вносить изменения в документацию без предварительного уведомления.

Некоторые из описанных в настоящей документации функциональных возможностей могут отличаться от имеющихся у конкретного пользователя (заказчика). Информацию обо всех особенностях используемой АИБС «МегаПро» просим уточнять у её разработчика или поставщика.